### ΚΩΔΙΚΌ ΤΕΧΝΙΚΟΎ

| O                                                                  | ٨ίμ                            |                        |                                                                                                    |
|--------------------------------------------------------------------|--------------------------------|------------------------|----------------------------------------------------------------------------------------------------|
|                                                                    |                                | 2                      | Δίκτυο όμε                                                                                          |
|                                                                    | _0                             | 2<br>1                 | Οθόνη λέβητα                                                                                        |
| 2                                                                  | -0<br>Па                       | - <del>1</del><br>0 áu |                                                                                                    |
|                                                                    | 2                              | րսր<br>Ո               | Γενικές ΡυΑυίσεις                                                                                   |
|                                                                    | -2<br>2                        | 2                      | Ρυθυίσεις                                                                                           |
|                                                                    | - Z<br>つ                       | 2                      | Γουμισεις<br>Κεντοική θέομανση -1                                                                   |
|                                                                    | - Z<br>2                       | 2                      | Κεντρική Θέρμανση -1                                                                                |
|                                                                    | - Z                            | 4                      | ζεστό Νεοό Χούσης                                                                                   |
|                                                                    | -2                             | 5                      | Ζευτο περο Αριοης                                                                                   |
|                                                                    | -2                             | 0                      |                                                                                                    |
|                                                                    | -2<br>2                        | /                      | ελεγχοι & εςακριρωσεις                                                                              |
|                                                                    | - Z                            | 8                      |                                                                                                    |
| 4                                                                  | Zω                             | <b>νη</b> Ι            | Παραμετροι                                                                                          |
|                                                                    | _4                             | 0                      | Ρυθμιση θερμοκρασίας                                                                                |
|                                                                    | _4                             | 2                      |                                                                                                    |
|                                                                    | _4<br>4                        | ک<br>م+                | Διαγνωστικά Ζωντής Τ                                                                                |
| 5                                                                  | Πα                             | ραμ                    | ετροι <b>Δωνης Δ</b><br>Ρύθιματι Αερμοκοσσίας                                                       |
|                                                                    | _)<br>F                        | U<br>n                 | ευσμιση σερμοκρασιας<br>Ρυθμίσεις Ζώνος?                                                            |
|                                                                    | _ ⊃<br>_ r                     | 2                      | ουτικά Ζώνης 2                                                                                      |
|                                                                    | _5                             | 3                      |                                                                                                    |
| 6                                                                  | Πα                             | ραμ                    | ετροι Ζωνη 3                                                                                        |
|                                                                    | _6                             | 0                      | Ρυθμιση θερμοκρασιας                                                                                |
|                                                                    | _0                             | 2                      | Ρυσμισεις Ζωνήςς                                                                                    |
|                                                                    | _0                             | 3                      |                                                                                                    |
| 8                                                                  |                                | ραμ                    | ετροι Γεχνικης Υποστηριςης                                                                          |
|                                                                    | _ð<br>_0                       | ו<br>ר                 |                                                                                                    |
| -                                                                  | _ð<br>_0                       | 2                      | Λεριτιας                                                                                            |
|                                                                    | _0                             | 2                      | Ηλιακός & Μπάιλεο                                                                                   |
|                                                                    | _0<br>_0                       | 4                      | Σέοβις                                                                                              |
|                                                                    | _0<br>_0                       | 5                      | Ζερρις                                                                                              |
|                                                                    | _0                             | 0                      |                                                                                                    |
| <b>/AL</b> - Άμεα                                                  | ση πρ                          | οόσ                    | 3αση στις παραμέτρους για επίδειξη                                                                  |
| τληροφορ                                                           | οιών                           | σχε                    | τικά με την λειτουργία του λέβητα                                                                   |
| 82                                                                 | 1-8                            | 22 -                   | 824 - 825 - 827 - 830 - 831 - 832 - 833- 83                                                         |
| - 8                                                                | 40                             |                        |                                                                                                    |
| <b>RR</b> - Δείχ                                                   | νει τα                         | α δέ                   | κα τελευταία σφάλματα από το ERR 0 έως τ                                                            |
| RR 9. Γυρ                                                          | ίστε                           | τον                    | επιλογέα για κύλιση στο ιστορικό                                                                    |
| <b>CB</b> - Άμεσ                                                   | ση πρ                          | οόσ                    | βαση στις παραμέτρους για εξακρίβωση /                                                              |
| αλλαγή σε                                                          | περ                            | ίπτω                   | υση αντικατάστασης πλακέτας.                                                                        |
| 22                                                                 | 0 - 2                          | 28 -                   | 229 - 231- 232- 233 - 234 - 247                                                                     |
| - 2                                                                | 50 -                           | 253                    |                                                                                                    |
| <b>5AS</b> - Άμε                                                   | σn π                           | οόσ                    | βαση στις παραμέτρους για εξακρίβωση /                                                              |
| ιλλαγή σε                                                          | περ                            | ίπτω                   | νση ρύθμισης /αλλαγής αερίου                                                                        |
| 22                                                                 | 0 - 2                          | 31-                    | 232- 233 - 234 - 270                                                                                |
|                                                                    |                                |                        |                                                                                                    |
| <b>ΕΤ</b> - Άμεσ                                                   | η πρ                           | όσβ                    | αση στις παραμέτρους για εξακρίβωση / αλλαγ                                                         |
| דב הברי אוניים ביות אוניים ביות ביות ביות ביות ביות ביות ביות ביות |                                | οθμι<br><b>22</b>      |                                                                                                    |
| 22                                                                 | 0 - 2                          | 23 -                   | 231 - 245 - 246                                                                                     |
|                                                                    |                                | - (                    | $\mathbf{D}_{-\beta}$                                                                               |
| IME- YPC                                                           | NO                             | `                      | · · · · · · · · · · · · · · · · · · ·                                                               |
| IME- XPC                                                           |                                | 2 - \<br>004           |                                                                                                    |
| IME- XPC                                                           | DNO<br>DUR -<br>ATF -          | ΩPA<br>HMI             | - για να εισάγετε την ώρα<br>- ΡΙα να εισάγετε την ώρα<br>ΕΡΟΜΗΝΙΑ - για να εισάγετε την ημερομηνία |
| TIME- XPC<br>HC<br>DA<br>                                          | DNO<br>DUR -<br>ATE -<br>MFR - | ΩΡΑ<br>ΗΜΙ             | - για να εισάγετε την ώρα<br>ΕΡΟΜΗΝΙΑ - για να εισάγετε την ημερομηνία                              |

### SERVICE CODE

| 0       Network         0       2       Bus         0       4       User Interface         2       Boiler Parameter         2       2       General setting         2       3       C.H. Parameters - Part 1         2       4       C.H. Parameters - Part 1         2       4       C.H. Parameters - Part 1         2       5       Domestic Hot Water         2       6       Boiler manual settings         2       7       Test & Utilities         2       7       Test & Utilities         2       8       Menù 2 Reset to factory setting         4       0       Set-point Zone1         4       2       Zone 1 Setting         4       3       Diagnostics         5       Zone 2 Parameters         5       0       Set-point Zone3         6       2       Zone 3 Setting         5       3       Diagnostics         8       Service Parameter       8         8       1       Statistics         8       8       Boiler         8       3       Boiler         8       5       Service <th>MENU</th> <th>сом</th> <th>PLET</th> <th><b>O</b> - see table on following pages</th>                                                                                                    | MENU                      | сом                                | PLET                                               | <b>O</b> - see table on following pages                                                                                  |
|----------------------------------------------------------------------------------------------------|---------------------------|------------------------------------|----------------------------------------------------|----------------------------------------------------------------------------------------------------|
| O       2       Bus         O       4       User Interface         2       Boiler Parameter         2       2       General setting         2       3       C.H. Parameters - Part 1         2       4       C.H. Parameters - Part 1         2       5       Domestic Hot Water         2       6       Boiler manual settings         2       7       Test & Utilities         2       8       Menù 2 Reset to factory setting         4       0       Set-point Zone1         4       3       Diagnostics         5       Zone 1 Setting       -         4       3       Diagnostics         5       Zone 2 Setting       -         5       3       Diagnostics         6       Zone 3 Setting       -         6       3       Set-point Zone3         6       2       Zone 3 Setting         6       3       Diagnostics         8       Service Parameters       -         8       1       Statistics         8       2       Boiler         8       3       Boiler Temperature         8                                                                                                    |                           | 0                                  | letwo                                              | ork                                                                                                    |
| 0       4       User Interface         2       Boiler Parameter         2       2       General setting         2       3       C.H. Parameters - Part 1         2       4       C.H. Parameters - Part 1         2       5       Domestic Hot Water         2       6       Boiler manual settings         2       7       Test & Utilities         2       8       Menù 2 Reset to factory setting         4       2       Set-point Zone1         4       2       Set-point Zone2         5       7       Test & Utilities         2       7       Test & Utilities         4       0       Set-point Zone1         4       2       Zone 1 Setting         4       3       Diagnostics         5       0       Set-point Zone2         5       1       Set-point Zone3         6       2       Zone 3 Setting         5       3       Diagnostics         8       8       Boiler         8       3       Boiler Temperature         8       4       Solar & Storage         8       5       Service                                                                                                    |                           |                                    | ) 2                                                | Bus                                                                                                    |
| 2       Boiler Parameter         2       0       General setting         2       3       C.H. Parameters - Part 1         2       4       C.H. Parameters - Part 1         2       5       Domestic Hot Water         2       6       Boiler manual settings         2       7       Test & Utilities         2       8       Menù 2 Reset to factory setting         4       0       Set-point Zone1         4       2       Zone 1 Setting         4       3       Diagnostics         5       Zone 2 Parameters         5       0       Set-point Zone2         5       2       Zone 2 Setting         5       3       Diagnostics         6       2       Zone 3 Setting         6       3       Diagnostics         8       Service Parameters       6         6       3       Diagnostics         8       2       Boiler         8       3       Boiler Temperature         8       4       Solar & Storage         8       5       Service         8       6       Error History         VAL - Direct acce                                                                                                    |                           |                                    | ) <u> </u>                                         | liser Interface                                                                                                    |
| 2       Boiler Parameter         2       0       General setting         2       3       C.H. Parameters - Part 1         2       4       C.H. Parameters - Part 1         2       5       Domestic Hot Water         2       6       Boiler manual settings         2       7       Test & Utilities         2       8       Menù 2 Reset to factory setting         4       2       Zone 1 Parameters         4       0       Set-point Zone1         4       2       Zone 2 Setting         5       0       Set-point Zone2         5       0       Set-point Zone3         6       0       Set-point Zone3         5       0       Set-point Zone3         6       0       Set-point Zone3         6       0       Set-point Zone3         6       0       Set-point Zone3         6       0       Set-point Zone3         6       0       Set-point Zone3         6       1       Statistics         8       1       Statistics         8       1       Statistics         8       5       Service                                                                                                    |                           |                                    | , 4                                                |                                                                                                    |
| 2       0       General setting         2       2       General setting         2       3       C.H. Parameters - Part 1         2       4       C.H. Parameters - Part 1         2       5       Domestic Hot Water         2       6       Boiler manual settings         2       7       Test & Utilities         2       8       Menù 2 Reset to factory setting         4       0       Set-point Zone1         4       2       Zone 1 Setting         4       3       Diagnostics         5       Zone 2 Setting         5       3       Diagnostics         6       Zone 3 Setting         6       2       Zone 3 Setting         6       3       Diagnostics         8       Service Parameters         8       1       Statistics         8       2       Boiler         8       3       Boiler Temperature         8       4       Solar & Storage         8       5       Service         8       6       Error History         VAL - Direct access to the parameters for displaying information regarding the operation of the boiler      <                                                                                                    |                           | 2 E                                | Boiler                                             | Parameter                                                                                                    |
| 2       2       General setting         2       3       C.H. Parameters - Part 1         2       4       C.H. Parameters - Part 1         2       6       Boiler manual settings         2       7       Test & Utilities         2       8       Menù 2 Reset to factory setting         4       2       Set-point Zone1         4       3       Diagnostics         5       Zone 1 Setting         4       3       Diagnostics         5       Zone 2 Parameters         5       0       Set-point Zone2         5       2       Zone 2 Setting         5       3       Diagnostics         6       2       Zone 3 Setting         6       3       Diagnostics         8       1       Statistics         8       2       Boiler         8       3       Boiler         8       3       Boiler         8       5       Service         8       6       Error History         VAL - Direct access to the parameters for displaying information regarding the operation of the boiler         821 - 822 - 824 - 825 - 827 - 830 - 831 - 832 - 833 - 840                                                                                                    |                           |                                    | 2 0                                                | General setting                                                                                                    |
| 2       3       C.H. Parameters - Part 1         2       4       C.H. Parameters - Part 1         2       5       Domestic Hot Water         2       6       Boiler manual settings         2       7       Test & Utilities         2       8       Menù 2 Reset to factory setting         4       20       Set-point Zone1         4       2       Zone 1 Setting         4       3       Diagnostics         5       0       Set-point Zone2         5       2       Zone 2 Setting         5       3       Diagnostics         6       2       Zone 3 Setting         6       3       Diagnostics         8       Service Parameters         8       1       Statistics         8       2       Boiler         8       3       Boiler Temperature         8       5       Service         8       5       Service         8       5       Service         8       5       Service         8       6       Error History         VAL - Direct access to the parameters for displaying information regarding the operation of the boiler                                                                                                    |                           |                                    | 2 2                                                | General setting                                                                                                    |
| 2       4       Chineral interests - Part 1         2       5       Domestic Hot Water         2       6       Boiler manual settings         2       7       Test & Utilities         2       8       Menù 2 Reset to factory setting         4       0       Set-point Zone1         4       2       Zone 1 Parameters         4       0       Set-point Zone1         4       3       Diagnostics         5       0       Set-point Zone2         5       2       Zone 2 Setting         5       3       Diagnostics         6       2       Zone 3 Setting         6       3       Diagnostics         8       Service Parameters       6         6       3       Diagnostics         8       Service Parameter       8         8       1       Statistics         8       2       Boiler         8       3       Boiler Temperature         8       4       Solar & Storage         8       5       Service         8       6       Error History         VAL - Direct access to the parameters for displaying information regarding t                                                                                                    |                           |                                    | <u> </u>                                           | C H Parameters - Part 1                                                                                                  |
| 2       6       Boiler manual settings         2       7       Test & Utilities         2       8       Menù 2 Reset to factory setting         4       Zone 1 Parameters         4       0       Set-point Zone1         4       2       Zone 1 Setting         4       3       Diagnostics         5       Zone 2 Setting       5         5       2       Zone 2 Setting         5       3       Diagnostics         6       0       Set-point Zone3         6       2       Zone 3 Setting         6       3       Diagnostics         8       Service Parameters       6         8       1       Statistics         8       2       Boiler         8       3       Boiler Temperature         8       4       Solar & Storage         8       5       Service         8       6       Error History         VAL - Direct access to the parameters for displaying information regarding the operation of the boiler         821 - 822 - 824 - 825 - 827 - 830 - 831 - 832 - 833 - 840 - 835         ERR - Show the last ten errors from ERR 0 to ERR 9.         Tum the encoder                                                                                                    |                           |                                    | - +<br>) 5                                         | Domestic Hot Water                                                                                                    |
| 2       7       Test & Utilities         2       8       Menù 2 Reset to factory setting         4       Zone 1 Parameters         4       0       Set-point Zone1         4       2       Zone 1 Setting         4       3       Diagnostics         5       0       Set-point Zone2         5       2       Zone 2 Setting         5       3       Diagnostics         6       2       Zone 3 Setting         6       3       Diagnostics         8       Service Parameters       6         6       3       Diagnostics         8       Service Parameter       8         8       1       Statistics         8       2       Boiler         8       3       Boiler Temperature         8       4       Solar & Storage         8       5       Service         8       6       Error History         VAL - Direct access to the parameters for displaying information regarding the operation of the boiler         821 - 822 - 824 - 825 - 827 - 830 - 831 - 832 - 833 - 840 - 835         ERR - Show the last ten errors from ERR 0 to ERR 9.         Turm the en                                                                                                    |                           | -                                  | - J<br>) 6                                         | Boiler manual settings                                                                                                   |
| 2       8       Menù 2 Reset to factory setting         4       Zone 1 Parameters         4       0       Set-point Zone1         4       2       Zone 1 Setting         4       3       Diagnostics         5       Zone 2 Parameters         5       0       Set-point Zone2         5       2       Zone 2 Setting         5       3       Diagnostics         6       2       Zone 3 Setting         6       2       Zone 3 Setting         6       3       Diagnostics         8       Service Parameters       6         6       3       Diagnostics         8       Service Parameter       8         8       Solar & Stringe       8         8       Solar & Storage       8         8       Solar & Storage       8         8       Solar & Storage       8         8       Solar & Storage       8         8       Service       8         8       Solar & Storage       8         8       Service       8         8       Service       8         8       Service       8     <                                                                                                    |                           |                                    | - 0<br>> 7                                         | Test & Utilities                                                                                                    |
| 4       Zone 1 Parameters         4       0       Set-point Zone1         4       2       Zone 1 Setting         4       3       Diagnostics         5       Zone 2 Parameters       5         5       0       Set-point Zone2         5       2       Zone 2 Setting         5       3       Diagnostics         6       2       Zone 3 Setting         6       3       Diagnostics         8       Service Parameters       6         6       3       Diagnostics         8       Service Parameter       8         8       1       Statistics         8       2       Boiler         8       3       Boiler Temperature         8       4       Solar & Storage         8       5       Service         8       6       Error History         VAL - Direct access to the parameters for displaying information regarding the operation of the boiler         821 - 822 - 824 - 825 - 827 - 830 - 831 - 832 - 833 - 840         -835       ERR - Show the last ten errors from ERR 0 to ERR 9.         Turn the encoder to scroll the errors.         PCB - Direct access to the parameters to verify / change in                                                                                                    |                           |                                    | - ,<br>> 8                                         | Menù 2 Reset to factory setting                                                                                          |
| 4       0       Set-point Zone1         4       2       Zone 1 Setting         4       3       Diagnostics         5       Zone 2 Parameters       5         5       2       Zone 2 Setting         5       3       Diagnostics         6       Zone 3 Parameters       6         6       0       Set-point Zone3         6       2       Zone 3 Setting         6       3       Diagnostics         8       Service Parameter       8         8       1       Statistics         8       3       Boiler Temperature         8       4       Solar & Storage         8       5       Service         8       6       Error History         VAL - Direct access to the parameters for displaying information regarding the operation of the boiler         821 - 822 - 824 - 825 - 827 - 830 - 831 - 832 - 833 - 840 - 835         EERR - Show the last ten errors from ERR 0 to ERR 9.         Turn the encoder to scroll the errors.         PCB - Direct access to the parameters to verify / change in the event of PC.B. replacement         220 - 228 - 229 - 231 - 232 - 233 - 234 - 247 - 250 - 253         GAS - Direct access to the parameters to ver                                                                                                    |                           | 4 Z                                | Zone                                               | 1 Parameters                                                                                                    |
| 4       2       Zone 1 Setting         4       3       Diagnostics         5       Zone 2 Parameters         5       2       Zone 2 Setting         5       3       Diagnostics         6       Zone 3 Parameters         6       0       Set-point Zone3         6       2       Zone 3 Setting         6       3       Diagnostics         8       Service Parameter         8       1       Statistics         8       3       Boiler Temperature         8       4       Solar & Storage         8       5       Service         8       6       Error History         VAL - Direct access to the parameters for displaying information regarding the operation of the boiler         821 - 822 - 824 - 825 - 827 - 830 - 831 - 832 - 833 - 840 - 835         EER - Show the last ten errors from ERR 0 to ERR 9.         Turn the encoder to scroll the errors.         PCB - Direct access to the parameters to verify / change in the event of PC.B. replacement         220 - 228 - 229 - 231 - 232 - 233 - 234 - 247 - 250 - 253         GAS - Direct access to the parameters to verify / change in the event of setting/commissioning of the boiler         220 - 231 - 232 - 233 - 234 - 270 <th></th> <td>4</td> <td>+ 0</td> <td>Set-point Zone1</td>                                                                                                    |                           | 4                                  | + 0                                                | Set-point Zone1                                                                                                    |
| 4       3       Diagnostics         5       Zone 2 Parameters         5       0       Set-point Zone2         5       2       Zone 2 Setting         5       3       Diagnostics         6       Zone 3 Parameters       6         6       2       Zone 3 Setting         6       3       Diagnostics         8       Service Parameter       8         8       1       Statistics         8       2       Boiler         8       3       Boiler Temperature         8       4       Solar & Storage         8       5       Service         8       6       Error History             VAL - Direct access to the parameters for displaying information regarding the operation of the boiler         821 - 822 - 824 - 825 - 827 - 830 - 831 - 832 - 833 - 840 - 835         ERR - Show the last ten errors from ERR 0 to ERR 9.         Turm the encoder to scroll the errors.         PCB - Direct access to the parameters to verify / change in the event of PC.B. replacement         220 - 228 - 229 - 231 - 232 - 233 - 234 - 247 - 250 - 253         GAS - Direct access to the parameters to verify / change in the event of setting/commissioning of the boiler         220 - 231 - 232                                                                                                    |                           | 4                                  | ¥ 2                                                | Zone 1 Setting                                                                                                    |
| 5       Zone 2 Parameters         5       0       Set-point Zone2         5       2       Zone 2 Setting         5       3       Diagnostics         6       Zone 3 Parameters       6         6       2       Zone 3 Setting         6       3       Diagnostics         8       Service Parameter       8         8       1       Statistics         8       2       Boiler         8       3       Boiler Temperature         8       4       Solar & Storage         8       5       Service         8       5       Service         8       5       Service         8       5       Service         8       5       Service         8       5       Service         8       5       Service         8       5       Service         8       5       Service         8       5       Service         8       5       Service         821 - 822 - 824 - 825 - 827 - 830 - 831 - 832 - 833 - 840         -835       Setter of Setting / change         Tum the encoder to scroll the                                                                                                    |                           | 4                                  | ¥ 3                                                | Diagnostics                                                                                                    |
| <ul> <li>S 0 Set-point Zone2</li> <li>S 2 Zone 2 Setting</li> <li>S 3 Diagnostics</li> <li>6 Zone 3 Parameters</li> <li>6 0 Set-point Zone3</li> <li>6 2 Zone 3 Setting</li> <li>6 3 Diagnostics</li> <li>8 Service Parameter</li> <li>8 1 Statistics</li> <li>8 2 Boiler</li> <li>8 3 Boiler Temperature</li> <li>8 4 Solar &amp; Storage</li> <li>8 5 Service</li> <li>8 6 Error History</li> </ul> VAL - Direct access to the parameters for displaying information regarding the operation of the boiler 821 - 822 - 824 - 825 - 827 - 830 - 831 - 832 - 833 - 840 - 835 ERR - Show the last ten errors from ERR 0 to ERR 9. Turm the encoder to scroll the errors. PCB - Direct access to the parameters to verify / change in the event of P.C.B. replacement 220 - 228 - 229 - 231 - 232 - 233 - 234 - 247 - 250 - 253 GAS - Direct access to the parameters to verify / change in the event of adjustment / change gas 220 - 231 - 232 - 233 - 234 - 270 SET - Direct access to the parameters to verify / change in the event of setting/commissioning of the boiler 220 - 231 - 223 - 245 - 246 TIME - O - see page 37 HOUR - to insert the hour DATE - to select one of the predetermined programs for the Comfort                                                                                                    |                           | 5 <b>Z</b>                         | Zone                                               | 2 Parameters                                                                                                    |
| Figure 1.1 Section 1.2 Section 1.2 Sect |                           | ·   5                              | 50                                                 | Set-point Zone2                                                                                                    |
| Image: Solution of the set of the set of the s                             |                           | <u> </u>                           | 52                                                 | Zone 2 Setting                                                                                                    |
| 6       Zone 3 Parameters         6       0       Set-point Zone3         6       2       Zone 3 Setting         6       3       Diagnostics         8       Service Parameter       8         8       1       Statistics         8       2       Boiler         8       3       Boiler Temperature         8       4       Solar & Storage         8       5       Service         8       6       Error History           VAL - Direct access to the parameters for displaying information regarding the operation of the boiler         821 - 822 - 824 - 825 - 827 - 830 - 831 - 832 - 833 - 840 - 835           ERR - Show the last ten errors from ERR 0 to ERR 9.        Turn the encoder to scroll the errors.          PCB - Direct access to the parameters to verify / change in the event of P.C.B. replacement          220 - 228 - 229 - 231 - 232 - 233 - 234 - 247          - 250 - 253    GAS - Direct access to the parameters to verify / change in the event of adjustment / change gas  220 - 231 - 223 - 245 - 246     EVAL - Direct access to the parameters to verify / change in the event of setting/commissioning of the boiler  220 - 231 - 223 - 245 - 246                                                                                                    |                           | ∟ 5                                | 53                                                 | Diagnostics                                                                                                    |
| 6       0       Set-point Zone3         6       2       Zone 3 Setting         6       3       Diagnostics         8       Service Parameter         8       1       Statistics         8       2       Boiler         8       3       Boiler Temperature         8       4       Solar & Storage         8       5       Service         8       6       Error History         VAL - Direct access to the parameters for displaying information regarding the operation of the boiler         821 - 822 - 824 - 825 - 827 - 830 - 831 - 832 - 833 - 840 - 835         ERR - Show the last ten errors from ERR 0 to ERR 9.         Turn the encoder to scroll the errors.         PCB - Direct access to the parameters to verify / change in the event of P.C.B. replacement         220 - 228 - 229 - 231 - 232 - 233 - 234 - 247 - 250 - 253         GAS - Direct access to the parameters to verify / change in the event of adjustment / change gas         220 - 231 - 232 - 233 - 234 - 270         SET - Direct access to the parameters to verify / change in the event of setting/commissioning of the boiler         220 - 231 - 223 - 245 - 246         TIME - ① - see page 37         HOUR - to insert the hour         DATE - to iselect one of the predetermined programs for the comfort                                                                                                    |                           | 6 <b>Z</b>                         | Zone                                               | 3 Parameters                                                                                                    |
| <ul> <li>6 2 Zone 3 Setting</li> <li>6 3 Diagnostics</li> <li>8 Service Parameter</li> <li>8 1 Statistics</li> <li>8 2 Boiler</li> <li>8 3 Boiler Temperature</li> <li>8 4 Solar &amp; Storage</li> <li>8 5 Service</li> <li>8 6 Error History</li> </ul> VAL - Direct access to the parameters for displaying information regarding the operation of the boiler 821 - 822 - 824 - 825 - 827 - 830 - 831 - 832 - 833 - 840 - 835 ERR - Show the last ten errors from ERR 0 to ERR 9. Turn the encoder to scroll the errors. PCB - Direct access to the parameters to verify / change in the event of P.C.B. replacement 220 - 228 - 229 - 231 - 232 - 233 - 234 - 247 - 250 - 253 GAS - Direct access to the parameters to verify / change in the event of adjustment / change gas 220 - 231 - 232 - 233 - 234 - 270 SET - Direct access to the parameters to verify / change in the event of setting/commissioning of the boiler 220 - 231 - 223 - 245 - 246 TIME - ① - see page 37 HOUR - to insert the hour DATE - to insert the date TIMER - to select one of the predetermined programs for the Comfort                                                                                                    |                           | 6                                  | 5 0                                                | Set-point Zone3                                                                                                    |
| <ul> <li>6 3 Diagnostics</li> <li>8 Service Parameter         <ul> <li>8 1 Statistics</li> <li>8 2 Boiler</li> <li>8 3 Boiler Temperature</li> <li>8 4 Solar &amp; Storage</li> <li>8 5 Service</li> <li>8 6 Error History</li> </ul> </li> <li>VAL - Direct access to the parameters for displaying information regarding the operation of the boiler</li> <li>821 - 822 - 824 - 825 - 827 - 830 - 831 - 832 - 833 - 840 - 835</li> <li>ERR - Show the last ten errors from ERR 0 to ERR 9. Turn the encoder to scroll the errors.</li> <li>PCB - Direct access to the parameters to verify / change in the event of P.C.B. replacement</li> <li>220 - 228 - 229 - 231 - 232 - 233 - 234 - 247 - 250 - 253</li> </ul> <li>GAS - Direct access to the parameters to verify / change in the event of adjustment / change gas 220 - 231 - 232 - 233 - 234 - 270</li> <li>SET - Direct access to the parameters to verify / change in the event of setting/commissioning of the boiler 220 - 231 - 223 - 245 - 246</li> <li>TIME - O - see page 37         <ul> <li>HOUR - to insert the hour DATE - to insert the date</li> <li>TIMER - to select one of the predetermined programs for the Comfact</li> </ul> </li>                                                                                                    |                           | 6                                  | 52                                                 | Zone 3 Setting                                                                                                    |
| 8       Service Parameter         8       1       Statistics         8       2       Boiler         8       3       Boiler Temperature         8       4       Solar & Storage         8       5       Service         8       5       Service         8       6       Error History         VAL - Direct access to the parameters for displaying information regarding the operation of the boiler         821 - 822 - 824 - 825 - 827 - 830 - 831 - 832 - 833- 840 - 835         ERR - Show the last ten errors from ERR 0 to ERR 9.         Turn the encoder to scroll the errors.         PCB - Direct access to the parameters to verify / change in the event of P.C.B. replacement         220 - 228 - 229 - 231 - 232 - 233 - 234 - 247 - 250 - 253         GAS - Direct access to the parameters to verify / change in the event of adjustment / change gas         220 - 231 - 232 - 233 - 234 - 270         SET - Direct access to the parameters to verify / change in the event of setting/commissioning of the boiler         220 - 231 - 223 - 245 - 246         TIME - ① - see page 37         HOUR - to insert the hour         DATE - to insert the date         TIMER - to select one of the predetermined programs for the Comfort                                                                                                    |                           | 6                                  | 5 3                                                | Diagnostics                                                                                                    |
| 8       1       Statistics         8       2       Boiler         8       3       Boiler Temperature         8       3       Boiler Temperature         8       4       Solar & Storage         8       5       Service         8       6       Error History         VAL - Direct access to the parameters for displaying information regarding the operation of the boiler         821 - 822 - 824 - 825 - 827 - 830 - 831 - 832 - 833 - 840 - 835         ERR - Show the last ten errors from ERR 0 to ERR 9.         Turn the encoder to scroll the errors.         PCB - Direct access to the parameters to verify / change in the event of P.C.B. replacement         220 - 228 - 229 - 231 - 232 - 233 - 234 - 247 - 250 - 253         GAS - Direct access to the parameters to verify / change in the event of adjustment / change gas         220 - 231 - 232 - 233 - 234 - 270         SET - Direct access to the parameters to verify / change in the event of setting/commissioning of the boiler         220 - 231 - 223 - 245 - 246         TIME - O - see page 37         HOUR - to insert the hour         DATE - to insert the date         TIMER - to select one of the predetermined programs for the Comfort                                                                                                    |                           | 8 5                                | bervic                                             | e Parameter                                                                                                    |
| 0       2       bolicit         8       3       Boiler Temperature         8       4       Solar & Storage         8       5       Service         8       6       Error History    VAL - Direct access to the parameters for displaying information regarding the operation of the boiler          821 - 822 - 824 - 825 - 827 - 830 - 831 - 832 - 833 - 840 - 835    ERR - Show the last ten errors from ERR 0 to ERR 9.          Turn the encoder to scroll the errors.    PCB - Direct access to the parameters to verify / change in the event of P.C.B. replacement          220 - 228 - 229 - 231 - 232 - 233 - 234 - 247 - 250 - 253    GAS - Direct access to the parameters to verify / change in the event of adjustment / change gas          220 - 231 - 232 - 233 - 234 - 270    SET - Direct access to the parameters to verify / change in the event of setting/commissioning of the boiler          220 - 231 - 223 - 245 - 246    TIME - ① - see page 37          HOUR - to insert the hour         DATE - to insert the date         TIMER - to select one of the predetermined programs for the Comfort                                                                                                    |                           |                                    | o I<br>o n                                         | Statistics                                                                                                    |
| 8       4       Solar & Storage         8       5       Service         8       6       Error History         VAL - Direct access to the parameters for displaying information regarding the operation of the boiler         821 - 822 - 824 - 825 - 827 - 830 - 831 - 832 - 833- 840 - 835         ERR - Show the last ten errors from ERR 0 to ERR 9.         Turn the encoder to scroll the errors.         PCB - Direct access to the parameters to verify / change in the event of PC.B. replacement         220 - 228 - 229 - 231 - 232 - 233 - 234 - 247 - 250 - 253         GAS - Direct access to the parameters to verify / change in the event of adjustment / change gas         220 - 231 - 232 - 233 - 234 - 270         SET - Direct access to the parameters to verify / change in the event of setting/commissioning of the boiler         220 - 231 - 232 - 233 - 234 - 270         SET - Direct access to the parameters to verify / change in the event of setting/commissioning of the boiler         220 - 231 - 223 - 245 - 246         TIME - O - see page 37         HOUR - to insert the hour         DATE - to insert the date         TIMER - to select one of the predetermined programs for the Comfort                                                                                                    |                           |                                    | י∠<br>ג ז                                          | Boiler Temperature                                                                                                    |
| 8       5       Service         8       6       Error History         VAL - Direct access to the parameters for displaying information regarding the operation of the boiler         821 - 822 - 824 - 825 - 827 - 830 - 831 - 832 - 833- 840 - 835         ERR - Show the last ten errors from ERR 0 to ERR 9.         Turn the encoder to scroll the errors.         PCB - Direct access to the parameters to verify / change in the event of P.C.B. replacement         220 - 228 - 229 - 231 - 232 - 233 - 234 - 247 - 250 - 253         GAS - Direct access to the parameters to verify / change in the event of adjustment / change gas         220 - 231 - 232 - 233 - 234 - 247         - 250 - 253         GAS - Direct access to the parameters to verify / change in the event of adjustment / change gas         220 - 231 - 232 - 233 - 234 - 270         SET - Direct access to the parameters to verify / change in the event of setting/commissioning of the boiler         220 - 231 - 223 - 245 - 246         TIME - O - see page 37         HOUR - to insert the hour         DATE - to insert the date         TIMER - to select one of the predetermined programs for the Comfort                                                                                                    |                           |                                    | , ,<br>} 4                                         | Solar & Storage                                                                                                    |
| 8       6       Error History         VAL - Direct access to the parameters for displaying information regarding the operation of the boiler       821 - 822 - 824 - 825 - 827 - 830 - 831 - 832 - 833- 840 - 835         ERR - Show the last ten errors from ERR 0 to ERR 9.       Turn the encoder to scroll the errors.         PCB - Direct access to the parameters to verify / change in the event of P.C.B. replacement       220 - 228 - 229 - 231 - 232 - 233 - 234 - 247 - 250 - 253         GAS - Direct access to the parameters to verify / change in the event of adjustment / change gas       220 - 231 - 232 - 233 - 234 - 270         SET - Direct access to the parameters to verify / change in the event of setting/commissioning of the boiler       220 - 231 - 223 - 245 - 246         TIME -                                                                                                    |                           |                                    | 3 5                                                | Service                                                                                                    |
| VAL - Direct access to the parameters for displaying information regarding the operation of the boiler<br>821 - 822 - 824 - 825 - 827 - 830 - 831 - 832 - 833- 840<br>-835 ERR - Show the last ten errors from ERR 0 to ERR 9.<br>Turn the encoder to scroll the errors. PCB - Direct access to the parameters to verify / change in the event of P.C.B. replacement<br>220 - 228 - 229 - 231 - 232 - 233 - 234 - 247<br>- 250 - 253 GAS - Direct access to the parameters to verify / change in the event of adjustment / change gas<br>220 - 231 - 232 - 233 - 234 - 270 SET - Direct access to the parameters to verify / change in the event of setting/commissioning of the boiler<br>220 - 231 - 232 - 245 - 246 TIME -                                                                                                    |                           |                                    | 3 6                                                | Error History                                                                                                    |
| ERR - Show the last ten errors from ERR 0 to ERR 9.         Turn the encoder to scroll the errors.         PCB - Direct access to the parameters to verify / change in the event of P.C.B. replacement         220 - 228 - 229 - 231 - 232 - 233 - 234 - 247         - 250 - 253         GAS - Direct access to the parameters to verify / change in the event of adjustment / change gas         220 - 231 - 232 - 233 - 234 - 270         SET - Direct access to the parameters to verify / change in the event of setting/commissioning of the boiler         220 - 231 - 223 - 245 - 246         TIME - O - see page 37         HOUR - to insert the hour         DATE - to insert the date         TIMER - to select one of the predetermined programs for the Comfort                                                                                                    | VAL - [<br>inform         | Direct<br>ation<br>821 -<br>835    | acces<br>regar<br>- <b>822</b> -                   | s to the parameters for displaying<br>ding the operation of the boiler<br>- 824 - 825 - 827 - 830 - 831 - 832 - 833- 840 |
| PCB - Direct access to the parameters to verify / change<br>in the event of P.C.B. replacement<br>220 - 228 - 229 - 231 - 232 - 233 - 234 - 247<br>- 250 - 253<br>GAS - Direct access to the parameters to verify / change<br>in the event of adjustment / change gas<br>220 - 231 - 232 - 233 - 234 - 270<br>SET - Direct access to the parameters to verify / change in the<br>event of setting/commissioning of the boiler<br>220 - 231 - 223 - 245 - 246<br>TIME -                                                                                                    | <b>ERR</b> - S<br>Turn th | Show t<br>ne enc                   | the la<br>coder                                    | st ten errors from ERR 0 to ERR 9.<br>to scroll the errors.                                                              |
| GAS - Direct access to the parameters to verify / change<br>in the event of adjustment / change gas<br>220 - 231 - 232 - 233 - 234 - 270<br>SET - Direct access to the parameters to verify / change in the<br>event of setting/commissioning of the boiler<br>220 - 231 - 223 - 245 - 246<br>TIME - ● - see page 37<br>HOUR - to insert the hour<br>DATE - to insert the date<br>TIMER - to select one of the predetermined programs for<br>the Comfort                                                                                                    | PCB - I<br>in the         | Direct<br>event<br>220 -<br>250 -  | acces<br>of P.C<br>- <b>228</b><br>) - <b>25</b> 3 | is to the parameters to verify / change<br>.B. replacement<br>- <b>229 - 231- 232- 233 - 234 - 247</b><br>3              |
| SET - Direct access to the parameters to verify / change in the<br>event of setting/commissioning of the boiler<br>220 - 231 - 223 - 245 - 246<br>TIME - ① - see page 37<br>HOUR - to insert the hour<br>DATE - to insert the date<br>TIMER - to select one of the predetermined programs for<br>the Comfort                                                                                                    | GAS -<br>in the           | Direct<br>event<br>220 ·           | t acce<br>t of ad<br>- <b>231</b> -                | ss to the parameters to verify / change<br>ljustment / change gas<br>• <b>232- 233 - 234 - 270</b>                       |
| TIME - ① - see page 37<br>HOUR - to insert the hour<br>DATE - to insert the date<br>TIMER - to select one of the predetermined programs for<br>the Comfort                                                                                                    | SET - D<br>event          | Direct of sett<br>of sett<br>220 - | acces:<br>ting/c<br>- <b>231-</b>                  | s to the parameters to verify / change in the<br>ommissioning of the boiler<br>223 - 245 - 246                           |
| HOUR - to insert the hour     DATE - to insert the date     TIMER - to select one of the predetermined programs for     the Comfort                                                                                                    | TIME -                    | (b)-s                              | see pag                                            | ge 37                                                                                                    |
| DATE - to insert the date TIMER - to select one of the predetermined programs for the Comfort                                                                                                    |                           | HOU                                | K - to                                             | insert the hour                                                                                                    |
| L TIMER - to select one of the predetermined programs for                                                                                                    |                           |                                    | - to i                                             | nsert the date                                                                                                    |
|                                                                                                    |                           | TIME                               | R - to                                             | select one of the predetermined programs for                                                                             |

|      |            | v           |                                                               |                                            |        |
|------|------------|-------------|---------------------------------------------------------------|--------------------------------------------|--------|
|      | ó          | ETPO        |                                                               |                                            | aloita |
| , oú | )<br>Aller | pólui       |                                                               |                                            |        |
| лзн  | 5          | Ш           | περιγραφή                                                     | τιμή                                       | ₿.g    |
|      |            |             |                                                               |                                            |        |
| KΩ   | ΔIk        | (O)         | ΤΕΧΝΙΚΟΎ                                                      |                                            |        |
| περ  | οιστ       | ρέι         | υτε τον κωδικοποιητή δεξιόστρο                                | οφα για να επιλέξετε 23                    | 4 και  |
| πιε  | στε        | το :<br>••• | πληκτρο ΟΚ                                                    |                                            |        |
| 0    |            |             |                                                               |                                            |        |
| 0    | 2          |             | κττο βο3<br>Ενεονό δίκτυο                                     | 0 – Δέβρτας                                |        |
| ľ    | -          |             |                                                               | 1= Διεπαφή συστήμα                         | τος    |
|      |            |             |                                                               | 2= Ελεγκτής ηλιακού                        |        |
|      |            |             |                                                               | 9 = Αισθητήρας                             |        |
|      |            |             |                                                               | 10 = Διαχειοιστής Ζώ                       | vnc    |
| 0    | 4          | 0           | ΘΟΝΗ ΛΕΒΗΤΑ                                                   |                                            |        |
| 0    | 4          | 1           | Χρονισμός φωτισμού                                            | από 0 ως 10 (λεπτά) ή 24                   | 24     |
|      |            |             |                                                               | (ώρες)                                     |        |
| 0    | 4          | 2           | Πλήκτρο απενεργοποίησης                                       | 0 = Πλήκτρο ΑUTO                           | 0      |
|      |            |             | θερμορύθμισης                                                 | ενεργοποιημένο                             |        |
|      |            |             |                                                               | Ι=ΠΛηκτρο Αυτο                             |        |
| 2    | ПА         | PA          | ΜΕΤΡΟΙ ΛΕΒΗΤΑ                                                 | αποτοργοποιτίμονο                          |        |
| 2    | 0          | ГЕ          | ΝΙΚΕΣ ΡΥΘΜΙΣΕΙΣ                                               |                                            |        |
| 2    | 0          | 0           | Ρύθμιση θερμοκρασίας ZNX                                      | από 36 έως 60℃                             |        |
|      |            |             | PIGMA                                                         |                                            |        |
|      |            |             | Ρύθμιση θερμοκρασίας ZNX                                      | από 40 έως 60°C                            |        |
|      |            |             | PIGMA SYSTEM                                                  |                                            |        |
|      |            |             | Ρϋθμιση με τον επιλογέα ΖΝΧ                                   | (8)                                        |        |
| 2    | 2          | P۱          | <b>ΓΘΜΙΣΕΙΣ</b>                                               |                                            |        |
| 2    | 2          | 0           | Αργή έναυση                                                   | από 0 έως 100                              |        |
|      |            |             | Προοριζεται αποκλειστικα για τ                                | ην υπηρεσια τεχνικης                       |        |
| 2    | 2          | 1           | Μη Διαθέσιμο                                                  |                                            |        |
| 2    | 2          | 3           | Μη Διαθέσιμο                                                  |                                            |        |
| 2    | 2          | 4           | Θερμορύθμιση                                                  | 0 = Απούσα                                 | 0      |
|      |            |             |                                                               | 1 = Παρούσα                                |        |
|      |            |             | Η Θερμορύθμιση μπορεί να ενε                                  | ργοποιηθεί πιέζοντας τ                     | 0      |
| 2    | 2          | 5           | ΠΛητρο Αυτο.<br>Καθυστέρηση εκκίνησης ΚΘ                      | 0 - Ανενεονή                               | 0      |
| -    | -          |             |                                                               | 1 = 10 δευτερόλεπτα                        |        |
|      |            |             |                                                               | 2 = 90 δευτερόλεπτα                        |        |
|      |            |             |                                                               | 3 = 210 δευτερόλεπτα                       |        |
| 2    | 2          | 8           | Έκδοση λέβητα - PIGMA                                         | από θ έως 5                                | 0      |
|      |            |             | Έκδοση λέβητα                                                 | 0 = NA MHN                                 | 1      |
|      |            |             | PIGMA SYSTEM                                                  | ΧΡΗΣΙΜΟΠΟΙΗΘΕΙ                             |        |
|      |            |             |                                                               | 1 = θερμοσίφωνας,                          |        |
|      |            |             | Προσοχή!<br>Αλλάξτε από 1 σε 2 σε                             | αισθητήρας ΝΙC                             |        |
|      |            |             | περίπτωση σύνδεσης σε                                         | ή θερμοσίφωνας,                            |        |
|      |            |             | εξωτερικό μπόιλερ με                                          | θερμοστάτης on/off                         |        |
|      |            |             | θερμοστάτη.                                                   | 3-4-5 = NA MHN                             |        |
|      |            |             |                                                               | Ι ΧΡΗΣΙΜΟΙ ΙΟΙΗΘΕΙ                         |        |
|      |            |             | ΥΠΟΣΤΗΡΙΞΗΣ Μόνο σε περίπτ                                    | ωση αντικατάστασης                         | ικπλ   |
|      |            |             | ηλεκτρονικής κάρτας                                           |                                            |        |
| 2    | 2          | 9           | Ονομαστική ισχύς λέβητα                                       |                                            |        |
|      |            |             | Ι ΙΡΟΟΡΙΖΕΙΑΙ ΑΙ ΙΟΚΛΕΙΣΤΙΚΑ ΓΙ<br>ΥΠΟΣΤΗΡΙΞΗΣ Μόμο σε περίπτ | ΙΑ ΤΗΝ ΥΠΗΡΕΣΙΑ ΤΕΧΝ<br>ωση αντικατάστασης | ικήΣ   |
|      |            |             | ηλεκτοονικής κάρτας                                           | ωση αντικατάστασης                         |        |

| menu     | sub-menu     | parameter | description                              | value                                                                                            | default<br>setings |  |  |  |  |
|----------|--------------|-----------|------------------------------------------|--------------------------------------------------------------------------------------------------|--------------------|--|--|--|--|
| SE       | SERVICE CODE |           |                                          |                                                                                                  |                    |  |  |  |  |
| Ro       | tat          | e el      | ncoder clockwise to select code          | 234 and press OK                                                                                 |                    |  |  |  |  |
| 0        | N            | ЕТ        | VORK                                     | <b>i</b>                                                                                         |                    |  |  |  |  |
| 0        | 2            | Bl        | JS NETWORK                               |                                                                                                  |                    |  |  |  |  |
| 0        | 2            | 0         | Network Presence                         | 0 = Boiler<br>1= System interface<br>2= Solar Controller<br>9 = Room Sensor<br>10 = Zone Manager |                    |  |  |  |  |
| 0        | 4            | DI        | SPLAY SETTING                            |                                                                                                  |                    |  |  |  |  |
| 0        | 4            | 1         | Backlight timing                         | from 0 to 10 (minutes)<br>or 24 (hour)                                                           | 24                 |  |  |  |  |
| 0        | 4            | 2         | Thermoregulation button deactivation     | 0 = OFF<br>1 = ON                                                                                | 0                  |  |  |  |  |
| 2        | BC           | DIL       | ER PARAMETER                             |                                                                                                  |                    |  |  |  |  |
| 2        | 0            | G         | eneral                                   |                                                                                                  | 1                  |  |  |  |  |
| 2        | 0            | 0         | DHW Setpoint Temperature<br>PIGMA        | from 36 to 60 (°C)                                                                               |                    |  |  |  |  |
|          |              |           | DHW Setpoint Temperature<br>PIGMA SYSTEM | from 40 to 60 (°C)                                                                               |                    |  |  |  |  |
|          |              |           | Setting by DHW Knob (8)                  |                                                                                                  |                    |  |  |  |  |
| 2        | 2            | B         | DILER GENERAL SETTINGS                   |                                                                                                  | 1                  |  |  |  |  |
| 2        | 2            | 0         | Soft ignition                            | from 0 to 100                                                                                    | 60                 |  |  |  |  |
| _        | -            |           | see parag. Gas settings                  |                                                                                                  |                    |  |  |  |  |
| 2        | 2            | 1         | <not available=""></not>                 |                                                                                                  |                    |  |  |  |  |
| 2        | 2            | <u>з</u>  |                                          | 0 – Absent                                                                                       | 0                  |  |  |  |  |
| -        | -            | -         |                                          | 1 = Present                                                                                      | 0                  |  |  |  |  |
| 2        | 2            | 5         | Heating ignition delay                   | 0 = Deactivated<br>1 = 10 seconds                                                                | 0                  |  |  |  |  |
|          |              |           |                                          | 2 = 90 seconds                                                                                   |                    |  |  |  |  |
| 2        | 2            | 0         |                                          | 3 = 210 seconds                                                                                  | 0                  |  |  |  |  |
| 2        | 2            | 0         | - NOT TO MODIFY                          |                                                                                                  |                    |  |  |  |  |
|          |              |           | Boiler version                           | from 0 to 5                                                                                      | 1                  |  |  |  |  |
|          |              |           | PIGMA SYSTEM                             | 0 = NOT USED                                                                                     |                    |  |  |  |  |
|          |              |           | - NOT TO MODIFY                          | 1 = storage with                                                                                 |                    |  |  |  |  |
|          |              |           | AITENTION !<br>Modify from 1 to 2 only   | NIC<br>2 – storago with                                                                          |                    |  |  |  |  |
|          |              |           | with connection to                       | z – storage with                                                                                 |                    |  |  |  |  |
|          |              |           | an external tank with                    | 3 = NOT USED                                                                                     |                    |  |  |  |  |
|          |              |           | thermostat ON/OFF                        | 4 = NOT USED                                                                                     |                    |  |  |  |  |
|          |              |           |                                          | 5 = NOT USED                                                                                     |                    |  |  |  |  |
| <u> </u> |              |           | ONLY FOR SERVICE - To be used            | d only in substitution P.C.E                                                                     | 3.                 |  |  |  |  |
| 2        | 2            | 9         | Set boiler heat power                    |                                                                                                  |                    |  |  |  |  |
|          |              |           | ONLY FOR SERVICE - To be used            | d only in substitution P.C.E                                                                     | 3.                 |  |  |  |  |

| μενού | υπομενού | παράμετρος | περιγραφή                                                                                                    | τιμή                                                                                                    | နာ႔စာဏအေရ<br>အဖြိုးကျ |  |  |  |  |
|-------|----------|------------|----------------------------------------------------------------------------------------------------|----------------------------------------------------------------------------------------------------|-----------------------|--|--|--|--|
| -     | -        |            |                                                                                                    |                                                                                                    |                       |  |  |  |  |
| 2     | 3        | KE         | ΕΝΤΡΙΚΗ ΘΕΡΜΑΝΣΗ -1                                                                                                    |                                                                                                    |                       |  |  |  |  |
| 2     | 3        | 0          | Μέγιστη απόλυτη ισχύς<br>θέρμανσης<br>ΠΡΟΟΡΙΖΕΤΑΙ ΑΠΟΚΛΕΙΣΤΙΚΑ ΓΙ<br>ΥΠΟΣΤΗΡΙΞΗΣ Μόνο σε περίπτ<br>ηλεκτρονικής κάρτας                                                                                                    | από 0 έως 100<br>Α ΤΗΝ ΥΠΗΡΕΣΙΑ ΤΕΧΝ<br>ωση αντικατάστασης                                                                                                    | ΙΚΗΣ                  |  |  |  |  |
| 2     | 3        | 1          | Μεγ. Επίπ. ισχύος ΚΘ                                                                                                    | από 0 έως 100                                                                                                    | 60                    |  |  |  |  |
|       |          |            | ρυθμιζόμ.                                                                                                    |                                                                                                    |                       |  |  |  |  |
|       |          |            | βλέπε Πίνακα σύνοψης αλλαγώ                                                                                                    | V                                                                                                    |                       |  |  |  |  |
| 2     | 3        | 2          | Μη Διαθέσιμο                                                                                                    |                                                                                                    |                       |  |  |  |  |
| 2     | 3        | 3          | Μη Διαθέσιμο                                                                                                    |                                                                                                    |                       |  |  |  |  |
| 2     | 3        | 4          | Μη Διαθέσιμο                                                                                                    |                                                                                                    |                       |  |  |  |  |
| 2     | 3        | 5          | Τύπος καθυστέρ. ανάφλ. ΚΘ                                                                                                    | 0 = Χειροκίνητα<br>1 = Αυτόματα                                                                                                    | 1                     |  |  |  |  |
| 2     | 3        | 6          | Επιλογή Τύπου<br>καθυστέρησης έναυσης σε<br>λειτουργία θέρμανσης                                                                                                    | από 0 έως 7 λεπτά                                                                                                    | 3                     |  |  |  |  |
| 2     | 3        | 7          | Μετα-κυκλοφορία σε<br>λειτουργία θέρμανσης                                                                                                    | από 0 έως 15 λεπτά ή<br>CO (συνεχής)                                                                                                    | 3                     |  |  |  |  |
| 2     | 3        | 8          | Έλεγχος ταχύτητας αντλίας                                                                                                    | 0 = Χαμηλή ταχύτητα<br>1 = Υψηλή ταχύτητα<br>2 = Διαμόρφωση                                                                                                    | 2                     |  |  |  |  |
| 2     | 3        | 9          | Προγραμματισμός ΔΤ<br>ρύθμισης<br>κυκλοφορητή                                                                                                    | από 10 έως 30<br>λεπτα                                                                                                    |                       |  |  |  |  |
|       |          |            | Προγραμματισμός για λειτουργί<br>κυκλοφορητή                                                                                                    | ία ρύθμισης του                                                                                                    |                       |  |  |  |  |
|       |          |            | Η παράμετρος αυτή επιτρέπει τα<br>ης διαφοράς θερμοκρασίας μετ<br>επιστροφής για τη μεταγωγή το<br>σε υψηλή ταχύτητα.<br>π.χ. παράμ. 239 = 20. Εάν Τκατ -<br>η μέγιστη ταχύτητα του κυκλοφ<br>Εάν Τκατ - Τεπ < 20 - 2°C ενεργο<br>ταχύτητα κυκλοφορητή Ο ελάχι<br>αλλαγή ταχύτητας είναι 5 λεπτά | ον προγραμματισμό<br>αξύ κατάθλιψης και<br>υ κυκλοφορητή από χα<br>Τεπ > 20°C ενεργοποιει<br>ιορητή<br>ποιείται η ελάχιστη<br>ιστος χρόνος αναμονής                                                                                                    | μηλή<br>ίται<br>για   |  |  |  |  |
| 2     | 4        | KE         | ΝΤΡΙΚΗ ΘΕΡΜΑΝΣΗ -2                                                                                                    |                                                                                                    |                       |  |  |  |  |
| 2     | 4        | 3          | Μετα-εξαερισμός μετά από<br>αίτηση θέρμανσης                                                                                                    | 0 = OFF<br>1 = ON                                                                                                    | 0                     |  |  |  |  |
| 2     | 4        | 4          | Χρονοκαθυστέρηση μετά<br>από αύξηση θερμοκρασίας<br>θέρμανσης                                                                                                    | από 0 έως 60 λεπτά                                                                                                    | 16                    |  |  |  |  |
|       |          |            | ενεργοποιημένη μόνο με ΤΑ Οη,<br>ενεργοποιημένη (παράμετρος 4                                                                                                    | /Off και θερμορύθμιση<br>121 ή 521 ή 621 = 01)                                                                                                    |                       |  |  |  |  |
|       |          |            | Αυτή η παράμετρος επιτρέπει να<br>αναμονής πριν την αυτόματη αι<br>εξόδου που υπολογίζεται με βή<br>12°C). Εάν αυτή η παράμετρος τ<br>αυτή η λειτουργία δεν είναι ενερ                                                                                                    | Αυτή η παράμετρος επιτρέπει να καθορίσετε το χρόνο<br>αναμονής πριν την αυτόματη αύξηση της θερμοκρασίας<br>εξόδου που υπολογίζεται με βήματα των 4°C (μέγιστη<br>12°C). Εάν αυτή η παράμετρος παραμένει με την τιμή 00,<br>αυτή η λειτουογία δεν είναι ενεονοποιαιένη |                       |  |  |  |  |
| 2     | 4        | 7          | Ένδειξη διάταξης για πίεση<br>κυκλώματος θέρμανσης                                                                                                    | 0 = αισθητήρας<br>θερμοκρασίας μόνο<br>1 = διακόπτης<br>πίεσης στο ελάχιστο<br>2 = αισθητήρας<br>πίεσης                                                                                                    | 1                     |  |  |  |  |
|       |          |            | πιεσης<br>ΠΡΟΟΡΙΖΕΤΑΙ ΑΠΟΚΛΕΙΣΤΙΚΑ ΓΙΑ ΤΗΝ ΥΠΗΡΕΣΙΑ ΤΕΧΝΙΚΗΣ<br>ΥΠΟΣΤΗΡΙΞΗΣ Μόνο σε περίπτωση αλλαγής ηλεκτρονικής<br>κάρτας                                                                                                    |                                                                                                    |                       |  |  |  |  |

| menu   | sub-menu                             | parameter | description                                                                                                    | value                                                                                                    | default<br>setings |  |  |  |  |  |
|--------|--------------------------------------|-----------|----------------------------------------------------------------------------------------------------|----------------------------------------------------------------------------------------------------|--------------------|--|--|--|--|--|
| 2      | 3 CENTRAL HEATING PARAMETER - PART 1 |           |                                                                                                    |                                                                                                    |                    |  |  |  |  |  |
| 2<br>2 | ך<br>א                               | 0         | Maximum Central Heating                                                                                                    | from 0 to 100                                                                                                    |                    |  |  |  |  |  |
| -      | -                                    |           | Aboslute power                                                                                                    |                                                                                                    |                    |  |  |  |  |  |
| _      |                                      |           | ONLY FOR SERVICE - To be used                                                                                                    | d only in substitution P.C.B                                                                                                    |                    |  |  |  |  |  |
| 2      | 3                                    | 1         | Maximum Central Heating                                                                                                    | from 0 to 100                                                                                                    | 60                 |  |  |  |  |  |
|        |                                      |           | power Aujustable                                                                                                    |                                                                                                    |                    |  |  |  |  |  |
| 2      | 3                                    | 2         | <not available=""></not>                                                                                                    |                                                                                                    |                    |  |  |  |  |  |
| 2      | 3                                    | 3         | <not available=""></not>                                                                                                    |                                                                                                    |                    |  |  |  |  |  |
| 2      | 3                                    | 4         | <not available=""></not>                                                                                                    |                                                                                                    |                    |  |  |  |  |  |
| 2      | 3                                    | 5         | Anti-cycling time mode                                                                                                    | 0 = Manual                                                                                                    | 1                  |  |  |  |  |  |
| _      | -                                    |           | · ···· · · · · · · · · · · · · · · · ·                                                                                                     | 1 = Automatic                                                                                                    |                    |  |  |  |  |  |
| 2      | 3                                    | 6         | Anti-cycling time                                                                                                    | from 0 to 7 (minutes)                                                                                                    | 3                  |  |  |  |  |  |
| _      | -                                    | _         | (If  235 = 0)                                                                                                    |                                                                                                    |                    |  |  |  |  |  |
| 2      | 3                                    | 1         | Central Heating pump                                                                                                    | from 0 to 15 (minutes)                                                                                                    | 3                  |  |  |  |  |  |
| 2      | 3                                    | 8         | Pump speed control                                                                                                    | 0 = Low speed                                                                                                    | 2                  |  |  |  |  |  |
|        |                                      |           |                                                                                                    | 1= High speed                                                                                                    |                    |  |  |  |  |  |
| _      | _                                    |           |                                                                                                    | 2= Modulating                                                                                                    |                    |  |  |  |  |  |
| 2      | 3                                    | 9         | Set Delta T Pump                                                                                                    | from 10 to 30 °C                                                                                                    | 20                 |  |  |  |  |  |
|        |                                      |           | Parameter to set if Pump Speed                                                                                                    | a control (237) is setted on                                                                                                    |                    |  |  |  |  |  |
|        |                                      |           | $\Delta T$ (flow - return) for circulation<br>This parameter can be used to<br>the flow and return temperatu<br>commutation between low an<br>speed. E.g.: param. $14 = 20$ if th<br>circulation pump will be active<br>Tflow - Tret < 20 - 2°C; the circu<br>at minimum speed.<br>The minimum wait time betwee<br>minutes. | n pump modulation<br>set the difference between<br>res, which determines the<br>d high circulation pump<br>ne Tflow - Tret > 20°C; the<br>ated at maximum speed. In<br>lation pump will be active<br>een speed changes is 5 | n<br>f the<br>ated |  |  |  |  |  |
| 2      | 4                                    | CE        | ENTRAL HEATING PARAMET                                                                                                    | ER - PART 1                                                                                                    |                    |  |  |  |  |  |
| 2      | 4                                    | 3         | Post-ventilation after                                                                                                    | 0 = OFF                                                                                                    | 0                  |  |  |  |  |  |
| _      |                                      |           | Central Heating request                                                                                                    | 1 = ON                                                                                                    | 10                 |  |  |  |  |  |
| 2      | 4                                    | 4         | Boost Time                                                                                                    | from 0 to 60<br>(minutes)                                                                                                    | 16                 |  |  |  |  |  |
|        |                                      |           | only enabled with Room Therr                                                                                                    | nostat on/off and                                                                                                    |                    |  |  |  |  |  |
|        |                                      |           | temperature adjustment activated (parameter 421 or 521 or                                                                                                    |                                                                                                    |                    |  |  |  |  |  |
|        |                                      |           | 621 on 01 = Basic temperature adjustment)                                                                                                    |                                                                                                    |                    |  |  |  |  |  |
|        |                                      |           | This parameter can be used to                                                                                                    | set the delay time before                                                                                                    | or                 |  |  |  |  |  |
|        |                                      |           | (max. 12°C). If the value of this                                                                                                    | parameter remains at 00                                                                                                    | the                |  |  |  |  |  |
|        |                                      |           | function is not activated.                                                                                                    |                                                                                                    |                    |  |  |  |  |  |
| 2      | 4                                    | 7         | Central Heating Pressure                                                                                                    | 0 = Temperature                                                                                                    | 1                  |  |  |  |  |  |
|        |                                      |           | detection device                                                                                                    | Probes only                                                                                                    |                    |  |  |  |  |  |
|        |                                      |           |                                                                                                    | 2 = Pressure sensor                                                                                                    |                    |  |  |  |  |  |
|        |                                      |           | ONLY FOR SERVICE - To be used                                                                                                    | d only in substitution P.C.B                                                                                                    |                    |  |  |  |  |  |

29

# Ρύθμιση

# Settings

| μενού | υπομενού | παράμετρος | περιγραφή                                                                                                    | τιμή                                                                                                    | εργοστασιοική                                               | hand                                  | menu | sub-menu                                                                                                    | parameter                                                                                                    | description                                                                                                    | value                                                                             | default<br>settings |  |
|-------|----------|------------|----------------------------------------------------------------------------------------------------|----------------------------------------------------------------------------------------------------|-------------------------------------------------------------|---------------------------------------|------|----------------------------------------------------------------------------------------------------|----------------------------------------------------------------------------------------------------|----------------------------------------------------------------------------------------------------|-----------------------------------------------------------------------------------|---------------------|--|
| 2     | 4        | 9          | Διόρθωση εξωτερικής<br>θερμοκρασίας                                                                                                    | από -3 έως +3                                                                                                    | 0                                                           |                                       | 2    | 4                                                                                                    | 9                                                                                                    | External temperatura correction                                                                                                    | from -3 to +3                                                                     | 0                   |  |
|       |          |            | Ενεργή μόνο με συνδεμένο εξ                                                                                                    | ωτερικό αισθητήρα                                                                                                    |                                                             | _                                     |      |                                                                                                    |                                                                                                    | Only active with external sen                                                                                                    | sor connected                                                                     |                     |  |
|       |          | ZE         | ΣΤΟ ΝΕΡΟ ΧΡΗΣΗΣ                                                                                                    |                                                                                                    |                                                             |                                       | _    |                                                                                                    | D                                                                                                    | OMESTIC HOT WATER                                                                                                    |                                                                                   |                     |  |
| 2     | 5        | PI         | GMA EVO SYSTEM - Ενεργοπο                                                                                                    | οιείται με clip-in                                                                                                    |                                                             |                                       | 2    | 5                                                                                                    | PI                                                                                                    | GMA EVO SYSTEM - Activate                                                                                                    | d with the boiler                                                                 |                     |  |
|       |          | 00<br>(a   | νοεοεμενο σε εςωτερικό θερ<br>ισθητήρας ΝΤΟ)                                                                                                    | μοοιφωνά με κπ                                                                                                    |                                                             |                                       | 2    | -                                                                                                    | 0                                                                                                    | connected to a tank by an NTC sensor                                                                                                    |                                                                                   |                     |  |
| 2     | 5        | 0          | Λειτουργία Comfort                                                                                                    | 0 = Απενεργοποιημένη<br>1 = Βάση χρόνου<br>2 = Πάντα ενεονά                                                                                                    | C                                                           | )                                     | 2    | 5                                                                                                    | U                                                                                                    |                                                                                                    | 1 = Time Based<br>2 = Always active                                               |                     |  |
|       |          |            | Η συσκευή εγγυάται την διαθ<br>νερού, αποθηκεύοντάς το δευτ<br>0= απενεργοποιημένη: Το<br>εναλλάκτη δεν διατηρείται ζεσ<br>1=Προγραμματισμένη Άνεση: τ<br>διατηρείται ζεστό κατά την δ<br>ποργοαμματίστηκαν (βλέπε εν                                                                                                    | ού<br>τα<br>τη<br>ου                                                                                                    |                                                             |                                       |      | water by storing hot water in s<br>0 = deactivated : The water in t<br>kept hot.<br>1 = timed / COMFORT pro-<br>secondary exchanger is ke<br>programmed (see the User's m<br>2 = always on / COMFORT: | e availability of domestic<br>econdary exchanger.<br>he secondary exchanger i<br>grammed: the water ir<br>pt hot during the pe<br>anual).<br>the water in the secor | is not<br>is not<br>the<br>priods<br>ndary                                                                                                    |                                                                                   |                     |  |
|       |          |            | προγραμματίστηκαν (βλέπε εγχειρίδιο χρήστη)<br>2= COMFORT πάντα ενεργή: το δευτερεύοντα εναλλάκτη<br>διατηρείται ζεστό 24 ώρες την ημέρα, 7 ημέρες την<br>εβδομάδα.<br>Όταν η λειτουργία είναι ενεργοποιημένη η οθόνη εμφανίζει                                                                                                    |                                                                                                    |                                                             |                                       |      |                                                                                                    |                                                                                                    | exchanger is kept hot 24 hours a day, 7 days a week<br>When the function is enabled the text COMFORT appe<br>on the display.<br><b>Note:</b> this function can be activated or deactivated by<br>user as well - consult the User's Manual. |                                                                                   |                     |  |
|       |          |            | την ενδειζη COMPORT. <b>Σημ:</b> η λειτουργία αυτή μπομ<br>απενεργοποιείται από τον χρήο                                                                                                    | οεί να ενεργοποιείται<br>τη επίσης – συμβουλει                                                                                                    | ή ν<br>υτεί                                                 | να<br>τε                              | 2    | 5                                                                                                    | 1                                                                                                    | Comfort Anti-cycling Time                                                                                                    | from 0 to 120<br>minutes                                                          | 0                   |  |
|       |          |            | το Εγχειρίδιο Χρήστη .                                                                                                    |                                                                                                    |                                                             |                                       | 2    | 5                                                                                                    | 2                                                                                                    | Hot water flow delay                                                                                                    | from 5 to 200 $(0.5 to 20 coronds)$                                               | 5                   |  |
| 2     | 5        | 1          | Καθυστέρηση έναυσης κατά                                                                                                    | από 0 έως 120                                                                                                    | 0                                                           | )                                     |      |                                                                                                    |                                                                                                    | Anti "water hammerina"                                                                                                    | (0.5 to 20 seconds)                                                               |                     |  |
|       |          |            | τη διαρκεια ενος κυκλου                                                                                                    | λεπτα                                                                                                    |                                                             |                                       | 2    | 5                                                                                                    | 3                                                                                                    | DHW switch logic                                                                                                    | 0 = Anti-scale                                                                    | 0                   |  |
| 2     | 5        | 2          | COMFORT.         2         Χαθυστέρηση εξόδου         από 5 έως 200         5         5         2         Καθυστέρηση εξόδου         2         Καθυστέρηση εξόδου         2         Από 5 έως 200         5         5         2         Από 5 έως 200         5         2         Από 5 έως 200         5         2         Από 5 έως 200         5         2         Από 0,5 έως 20         5         Από 0,5 έως 20         Από 0,5         Από 0,5 |                                                                                                    |                                                             |                                       |      | $(\text{stop at} > 67^{\circ}\text{C})$<br>1 = At 4°C over set-<br>point                                                                                                    |                                                                                                    |                                                                                                    |                                                                                   |                     |  |
|       |          |            | Προστασία από κρούση ύδατο                                                                                                    |                                                                                                    |                                                             |                                       | 2    | 5                                                                                                    | 4                                                                                                    | Post-circulation and post-                                                                                                    | 0 = OFF                                                                           | 0                   |  |
| 2     | 5        | 3          | Σβήσιμο του καυστήρα σε<br>λειτουργία ζεστού νερού                                                                                                    | 0 = προστασία κατά<br>των αλάτων                                                                                                    | C                                                           | )                                     |      |                                                                                                    |                                                                                                    | ventilation after domestic<br>hot water is drawn                                                                                                    | 1 = ON                                                                            | ation               |  |
|       |          |            | χρήσης<br>στους > 67°C)<br>1 = + 4°C /ρύθμιση                                                                                                    |                                                                                                    |                                                             |                                       |      |                                                                                                    |                                                                                                    | after domestic hot water draw-off if the boiler temperature<br>measured requires it.                                                                                                    |                                                                                   |                     |  |
| 2     | 5        | 4          | Μετα-κυκλοφορία και                                                                                                    | 0 = OFF<br>1 = ON                                                                                                    | C                                                           | )                                     |      |                                                                                                    |                                                                                                    | ON = always on for 3 minut<br>ventilation after domestic hot                                                                                                    | es post-circulation and water draw-off.                                           | post-               |  |
|       |          |            | μετα-εςαερισμος μετα απο<br>άντληση ζεστού νερού<br>χρήσης                                                                                                    | TEON                                                                                                    |                                                             | _                                     | 2    | 5                                                                                                    | 5                                                                                                    | Delay start in Central<br>Heating after D.H.W.                                                                                                    | from 0 to 30<br>(minutes)                                                         | 0                   |  |
|       |          |            | OFF = 3 λεπτά μετα-κυκλοφορίας και μετα-εξαερισμού μετά<br>από άντληση ζεστού νερού χρήσης εάν η θερμοκρασία τοι<br>λέβητα που μετρήθηκε το απαιτεί.                                                                                                    |                                                                                                    |                                                             |                                       | 2    | 5                                                                                                    | 7                                                                                                    | Anti-legionella Function<br>PIGMA SYSTEM                                                                                                    | 0 = OFF<br>1 = ON                                                                 | 0                   |  |
|       |          |            | ΟΝ = πάντα ενεργοποιημένη στα 3 λεπτά μετα-κυκλοφορίας<br>και μετα-εξαερισμού μετά από άντληση ζεστού νερού<br>χρήσης.                                                                                                    |                                                                                                    |                                                             |                                       |      |                                                                                                    |                                                                                                    | This function prevents the formation of Legionnaired<br>disease bacteria which may develop in the piping an<br>indirect cylinders at temperatures between 20°C and 40°C                                                                    |                                                                                   |                     |  |
| 2     | 5        | 5          | Χρονοκαθυστέρηση ζεστού<br>νερού χρήσης                                                                                                    | από 0 έως 30 λεπτά                                                                                                    | C                                                           | )                                     |      |                                                                                                    |                                                                                                    | If activated, whenever the ir<br>stays below 59°C for over 10<br>water in the indirect culiade                                                                                                    | ndirect cylinder tempera<br>0 hours, the boiler heat<br>r uptil it reaches 65°C f | ature<br>s the      |  |
| 2     | 5        | 7          | Λειτουργία κατά της<br>λεγιονέλλας<br>PIGMA SYSTEM                                                                                                    | 0 = OFF<br>1 = ON                                                                                                    |                                                             |                                       |      |                                                                                                    |                                                                                                    | minutes.                                                                                                    |                                                                                   |                     |  |
|       |          |            | Αυτή η λειτουργία αποτρέ<br>βακτηρίου της Νόσου των /<br>φορές αναπτύσσεται στους α<br>νερού, με θερμοκρασία μετ<br>θερμοκρασίατης δεξαμενής ν.<br>περισσότερες από 100 ώρες <<br>είναι ενεργοποιημένη, ο λέβι<br>νερό του δοχείου νερού χρή<br>65°C για 30 λεπτά.                                                                                                    | πει το σχηματισμό<br>\εγεωνάριων, που με<br>σωλήνες και τις δεξα<br>αξύ 20 και 40°C. Ε<br>ερούχρήσηςπαραμέν<br>< 59°C και εάν η λειτοι<br>γτας ενεργοποιείται κ<br>σης θερμαίνεται έως | τα<br>ερικα<br>μενα<br>άν<br>νει γι<br>υργί<br>και τ<br>τοι | ου<br>ές<br>η<br>ια<br>ία<br>το<br>υς |      |                                                                                                    |                                                                                                    |                                                                                                    |                                                                                   |                     |  |

default setings

| μενού | UTTOLLEVOÚ | παράμετρος | περιγραφή                                                                                                    | τιμή                                                                                                    | εργοστασιοική<br>ρύθμιση |
|-------|------------|------------|----------------------------------------------------------------------------------------------------|----------------------------------------------------------------------------------------------------|--------------------------|
| 2     | 5          | 8          | Συχνότητα αντιλεγιονέλλας                                                                                                    | από 24 έως 720<br>(ώρες)                                                                                                    | 100                      |
| 2     | 5          | 9          | Θερμοκρ. στόχου<br>αντιλεγιονέλ.                                                                                                    | από 60 έως 70 (°C)                                                                                                    | 66                       |
| 2     | 6          | XE         | ΕΙΡΟΚΙΝΗΤΕΣ ΡΥΘΜΙΣΕΙΣ ΛΕ                                                                                                    | BHTA                                                                                                    |                          |
| 2     | 6          | 0          | Ενεργοποίηση χειροκίνητου<br>τρόπου                                                                                                    | 0 = OFF<br>1 = ON                                                                                                    | 0                        |
| 2     | 6          | 1          | Έλεγχος αντλίας λέβητα                                                                                                    | 0 = OFF<br>1 = ON                                                                                                    | 0                        |
| 2     | 6          | 2          | Έλεγχος ανεμιστήρα                                                                                                    | 0 = OFF<br>1 = ON                                                                                                    | 0                        |
| 2     | 6          | 3          | Έλεγχος βαλβίδας εκτροπής                                                                                                    | 0 = ZNX<br>1 = KΘ                                                                                                    | 0                        |
| 2     | 7          | E/         | ΙΕΓΧΟΙ & ΕΞΑΚΡΙΒΩΣΕΙΣ                                                                                                    |                                                                                                    |                          |
| 2     | 7          | 0          | Καθαρισμός καμινάδας                                                                                                    | ΤΕST+ΊΙΙ = Μεγισχύς<br>Θέρμανσης<br>ΤΕST+≓ = Μεγισχύς ζ<br>ΤΕST+ ΊΙΙΙ≓ = Ελάχιστ<br>ισχύς                                                                                     | ZNX<br>η                 |
|       |            |            | Γυρίζοντας τον επιλογέα, επιτρέ<br>λειτουργίας της μέγιστης και ελ<br>Μπορείτε να ενεργοποιήσετε τη<br>(Καμινάδα ενεργή) πιέζοντας τα<br>δεύτερα.                  | τη ιοχο σερμανόης.<br>Ξπει την επιλογή του τρό<br>άχιστης ισχύος του ΖΝΧ<br>γν Λειτουργία Καθαρισμ<br>η πλήκτρο Reset για 10                                                  | που<br>(.<br>ιού         |
| 2     | 7          | 1          | Κύκλος απαέρωσης                                                                                                    | Πιέστε ESC για<br>ενεργοποίηση                                                                                                    |                          |
| 2     | 8          | М          | ΕΝΟΥ ΕΠΑΝΕΚΚΙΝΗΣΗΣ                                                                                                    |                                                                                                    |                          |
| 2     | 8          | 0          | Επαναφ. εργοστασ.ρυθμίσ.                                                                                                    | Επαναφορά?<br>ΟΚ=Ναι, esc=Όχι                                                                                                    |                          |
|       |            |            | Για να μηδενίσετε όλες τις παρα<br>ρύθμισης, πιέστε το πλήκτρο Οι                                                                                                  | μέτρους της εργοστασι<br>Κ                                                                                                    | ακής                     |
| 4     | ZΩ         | NH         | Ι 1 ΠΑΡΑΜΕΤΡΟΙ                                                                                                    |                                                                                                    |                          |
| 4     | 0          | P۱         | ΘΜΙΣΗ ΘΕΡΜΟΚΡΑΣΙΑΣ                                                                                                    |                                                                                                    |                          |
| 4     | 0          | 2          | Θ ρυθμισης Ζ1                                                                                                    | από 35 έως 85℃                                                                                                    | 70                       |
| 4     | 2          | P۱         | (ΘΜΙΣΕΙΣ ΖΩΝΗΣ1                                                                                                    |                                                                                                    |                          |
| 4     | 2          | 1          | Επιλογή βασικού τύπου<br>θερμορύθμισης ανάλογα με τα<br>συνδεδεμένα περιφερειακά<br>Για να ενεργοποιήσετε τη<br>θερμορύθμιση, πιέστε το<br>πλήκτρο SRA. Στην οθόνη | 0 = Σταθερή Θ<br>προσαγωγής<br>1 = Αξεσουάρ On/Off<br>2 = Αισθητήρας<br>Χώρου μόνο<br>3 = Εξωτερικός<br>αισθητήρας μόνο<br>4 = Αισθητήρας<br>Χώρου + Εξωτερικός<br>αισθητήρας |                          |
|       |            |            | ανάβει το σύμβολο SRA                                                                                                    | = "L_<br>SRA<br>                                                                                                    |                          |

| menu | sub-menu | parameter | description                                                                                         | value                                                                                                    | default<br>setings |
|------|----------|-----------|----------------------------------------------------------------------------------------------------|----------------------------------------------------------------------------------------------------|--------------------|
| ſ    | <b>r</b> | 0         |                                                                                                    | frame 24 to 720 (Hours)                                                                                                    | 100                |
| 2    | 5<br>5   | 0<br>0    | Antilegionella frequency                                                                            | from 60 to 70 (°C)                                                                                                    | 66                 |
| 2    | 2        | 9         | temperature                                                                                         |                                                                                                    | 00                 |
| 2    | 6        | BC        | DILER MANUAL SETTINGS                                                                               |                                                                                                    |                    |
| 2    | 6        | 0         | Manual mode activation                                                                              | 0 = OFF                                                                                                    | 0                  |
|      | -        | -         |                                                                                                    | 1 = ON                                                                                                    |                    |
| 2    | 6        | 1         | Boiler pump control                                                                                 | 0 = OFF<br>1 = ON                                                                                                    | 0                  |
| 2    | 6        | 2         | Fan control                                                                                         | 0 = OFF<br>1 = ON                                                                                                    | 0                  |
| 2    | 6        | 3         | Fan control                                                                                         | 0 = OFF<br>1 = ON                                                                                                    | 0                  |
| 2    | 7        | TE        | ST & UTILITIES                                                                                      |                                                                                                    |                    |
| 2    | 7        | 0         | Test mode                                                                                           | TEST+'III = Max Heating<br>power<br>TEST+≓= Max DHW po<br>TEST+'IIII ≓ = Minimum<br>power.                                                  | wer                |
|      |          |           | Enabled also by pressing for 10<br>This function is deactivated au<br>or when the RESET button is p | ) seconds the Reset buttor<br>tomatically after 10 minu<br>ressed.                                                                          | n.<br>Ites,        |
| 2    | 7        | 1         | Air purge Function                                                                                  | Press ESC button to acti                                                                                                    | ve                 |
| 2    | 8        | RE        | SET MENU' 2                                                                                         |                                                                                                    |                    |
| 2    | 8        | 0         | Reset factory settings                                                                              | Reset<br>OK = yes<br>ESC = no                                                                                                    |                    |
|      |          |           | To reset all default parameter s                                                                    | settings, press the OK butt                                                                                                    | on                 |
| 4    | zo       | DN        | E 1 PARAMETER                                                                                       |                                                                                                    |                    |
| 4    | 0        | ZC        | ONE 1 TEMPERATURE SETTI                                                                             | NG                                                                                                    |                    |
| 4    | 0        | 2         | Fix temperature central                                                                             | from 35 to 82 (°C)                                                                                                    | 70                 |
|      |          |           | heating                                                                                             |                                                                                                    |                    |
|      |          |           | To set only with Fixed Flow Ten (see 421)                                                           | nperaure of Thermoreguld                                                                                                    | ation              |
| 4    | 2        | zo        | ONE 1 SETTING                                                                                       |                                                                                                    |                    |
| 4    | 2        | 1         | Select Type of<br>Thermoregulation                                                                  | 0 = Fixed Flow<br>Temperature<br>1 = Basic Thermoreg.<br>2 = Room sensor<br>3 = Outdoor Temp.<br>only<br>4 = Room sensor +<br>outdoor Temp. | 1                  |
|      |          |           | To enabled thermoregulation press Auto button.                                                      |                                                                                                    |                    |

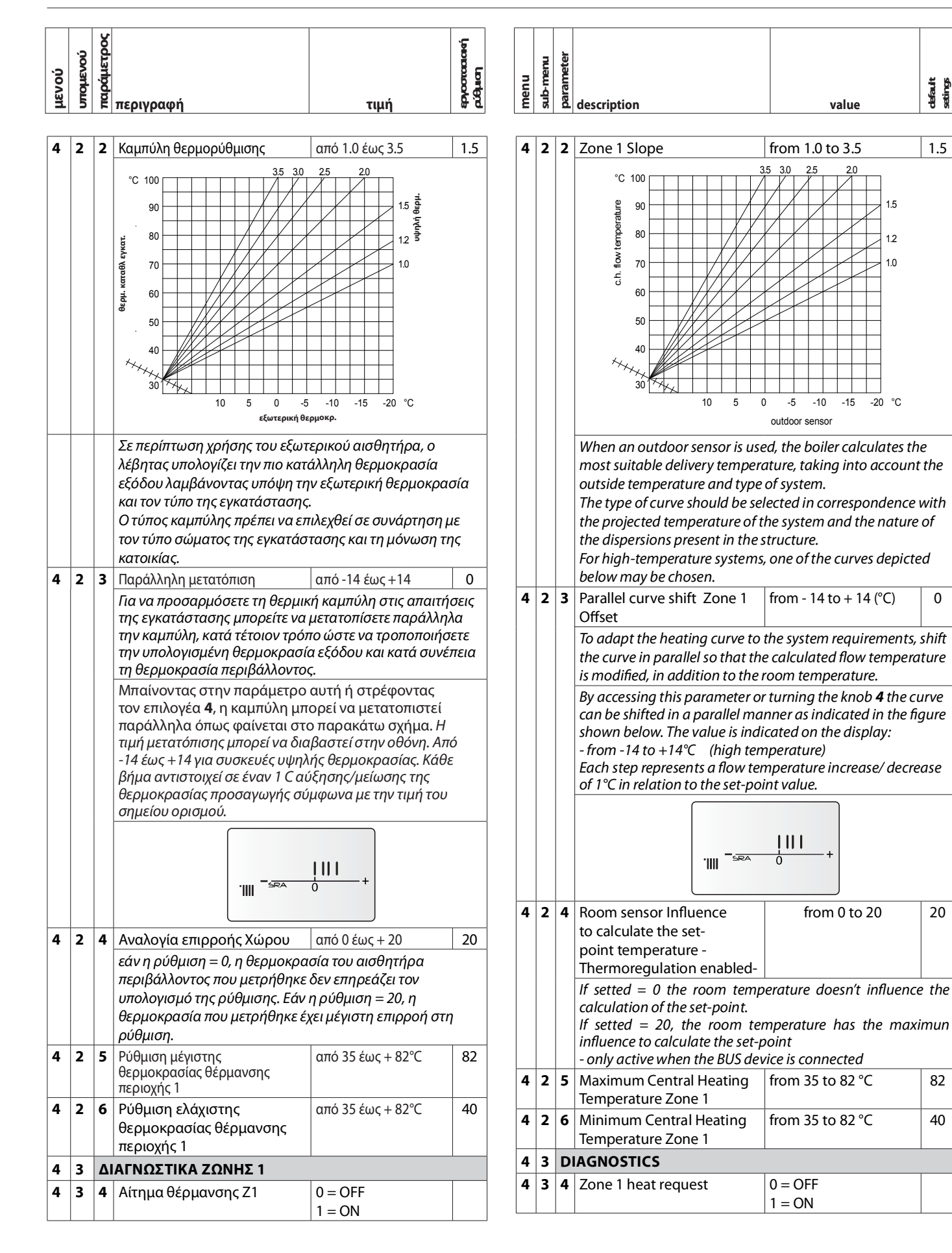

menu

5

See parameter 422

**5 2 3** Parallel curve shift Zone 2

**5 2 4** Room sensor Influence

to calculate the setpoint temperature -Thermoregulation enabled-

**2 5** Maximum Central Heating

Temperature Zone 2

2 6 Minimum Central Heating

Temperature Zone 2

3 4 Heat Request Zone 2

**3 DIAGNOSTICS** 

5

5

5

5

calculation of the set-point.

influence to calculate the set-point

- only active when the BUS device is connected

Offset

| μενού | υπομενού | παράμετρος         | περιγραφή                                                                                                    | τιμή                                                                                                    | spycorcocord<br>púðhran                          |  |  |  |  |
|-------|----------|--------------------|----------------------------------------------------------------------------------------------------|----------------------------------------------------------------------------------------------------|--------------------------------------------------|--|--|--|--|
|       |          |                    |                                                                                                    | •••                                                                                                    |                                                  |  |  |  |  |
| 5     | ПА       | ΠΑΡΑΜΕΤΡΟΙ ΖΩΝΗΣ 2 |                                                                                                    |                                                                                                    |                                                  |  |  |  |  |
| 5     | 0        | P۱                 | (ΘΜΙΣΗ ΘΕΡΜΟΚΡΑΣΙΑΣ                                                                                                    |                                                                                                    |                                                  |  |  |  |  |
| 5     | 0        | 2                  | Θ ρυθμισης Ζ2                                                                                                    | από 35 έως 85°C                                                                                                    | 70                                               |  |  |  |  |
| 5     | 2        | P۱                 | (ΘΜΙΣΕΙΣ ΖΩΝΗΣ2                                                                                                    |                                                                                                    |                                                  |  |  |  |  |
| 5     | 2        | 1                  | Επιλογή βασικού τύπου<br>θερμορύθμισης ανάλογα με τα<br>συνδεδεμένα περιφερειακά<br>Για να ενεργοποιήσετε τη<br>θερμορύθμιση, πιέστε το<br>πλήκτρο SRA. Στην οθόνη<br>ανάβει το σύμβολο SRA                                                                                                    | 0 = Σταθερή Θ<br>προσαγωγής<br>1 = Αξεσουάρ On/Off<br>2 = Αισθητήρας<br>Χώρου μόνο<br>3 = Εξωτερικός<br>αισθητήρας μόνο<br>4 = Αισθητήρας<br>Χώρου + Εξωτερικός<br>αισθητήρας                                                                                         | 1                                                |  |  |  |  |
| 5     | 2        | 2                  | Καμπύλη Αςομοούθυμσης                                                                                                    | από 1.0 έως 3.5                                                                                                    | 15                                               |  |  |  |  |
| 5     | 2        | 3                  | Βλέπε παράμετρος 422<br>Σε περίπτωση χρήσης του εξωτ<br>λέβητας υπολογίζει την πιο κατι<br>εξόδου λαμβάνοντας υπόψη τη<br>και τον τύπο της εγκατάστασης<br>Ο τύπος καμπύλης πρέπει να επ<br>τον τύπο σώματος της εγκατάσ<br>κατοικίας.                                                                                                    | ερικού αισθητήρα, ο<br>άλληλη θερμοκρασία<br>ιν εξωτερική θερμοκρασί<br>ι<br>ιλεχθεί σε συνάρτηση μ<br>τασης και τη μόνωση τι<br>από -14 έως +14                                                                                                    | σία<br>ιε<br>ης                                  |  |  |  |  |
|       |          |                    | Για να προσαρμόσετε τη θερμικ<br>της εγκατάστασης μπορείτε να<br>την καμπύλη, κατά τέτοιον τρόη<br>την υπολογισμένη θερμοκρασία<br>τη θερμοκρασία περιβάλλοντο<br>Μπαίνοντας στην παράμετρο<br>τον επιλογέα <b>4</b> , η καμπύλη μπ<br>παράλληλα όπως φαίνεται στα<br>μετατόπισης μπορεί να διαβασ<br>+14 για συσκευές υψηλής θερμ<br>Κάθε βήμα αντιστοιχεί σε έναν<br>θερμοκρασίας προσαγωγής σύ<br>σημείου ορισμού. | ή καμπύλη στις απαιτή<br>μετατοπίσετε παράλλη<br>το ώστε να τροποποιήσ<br>α εξόδου και κατά συνέ<br>ς.<br>αυτή ή στρέφοντας<br>ορεί να μετατοπιστεί<br>ο παρακάτω σχήμα. Η<br>τεί στην οθόνη. Από -14<br>οκρασίας.<br>1 C αύξησης/μείωσης τι<br>μφωνα με την τιμή του | σεις<br>λα<br>ετε<br>πεια<br>τιμή<br>! έως<br>ης |  |  |  |  |
| 5     | 2        | 4                  | Αναλογία επιρροής Χώρου από 0 έως + 20 20<br>εάν η ρύθμιση = 0, η θερμοκρασία του αισθητήρα<br>περιβάλλοντος που μετρήθηκε δεν επηρεάζει τον<br>υπολογισμό της ρύθμισης.<br>Εάν η ρύθμιση = 20, η θερμοκρασία που μετρήθηκε έχει<br>μένιστη επιοροή στη ούθυση                                                                                                    |                                                                                                    |                                                  |  |  |  |  |
| 5     | 2        | 5                  | Ρύθμιση μέγιστης<br>θερμοκρασίας θέρμανσης<br>περιοχής 2                                                                                                    | από 35 έως + 82°C                                                                                                    | 82                                               |  |  |  |  |
| 5     | 2        | 6                  | Ρύθμιση ελάχιστης<br>θερμοκρασίας θέρμανσης<br>περιοχής 2                                                                                                    | από 35 έως + 82°C                                                                                                    | 40                                               |  |  |  |  |
| 5     | 3        | Δ                  | ΑΓΝΩΣΤΙΚΑ ΖΩΝΗΣ 2                                                                                                    |                                                                                                    |                                                  |  |  |  |  |
| 5     | 3        | 4                  | Αίτημα θέρμανσης Ζ2                                                                                                    | 0 = OFF<br>1 = ON                                                                                                    |                                                  |  |  |  |  |

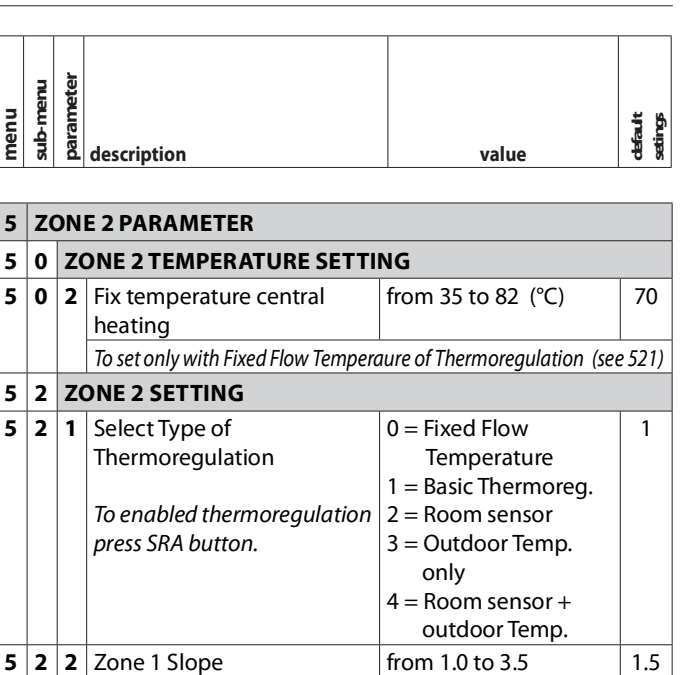

Only enabled when an outdoor sensor is installed When an outdoor sensor is used, the boiler calculates the most suitable delivery temperature, taking into account the outside temperature and type of system. The type of curve should be selected in correspondence with the projected temperature of the system and the nature of the dispersions present in the structure. For high-temperature systems, one

of the curves depicted below may be chosen.

is modified, in addition to the room temperature.

- from -14 to +14°C (high temperature)

of 1°C in relation to the set-point value.

To adapt the heating curve to the system requirements, shift the curve in parallel so that the calculated flow temperature

By accessing this parameter or turning the knob **4** the curve can be shifted in a parallel manner as indicated in the figure shown below. The value is indicated on the display:

Each step represents a flow temperature increase/ decrease

If setted = 0 the room temperature doesn't influence the

If setted = 20, the room temperature has the maximum

from - 14 to + 14 (°C)

from 0 to 20

from 35 to 82 °C

from 35 to 82 °C

0 = OFF1 = ON

0

20

82

40

| μενού | υπομενού | παράμετρος | περιγραφή                                                                                                    | τιμή                                                                                                    | ะอุกออกออเลก์<br>ควัติมเฮา                          |  |  |
|-------|----------|------------|----------------------------------------------------------------------------------------------------|----------------------------------------------------------------------------------------------------|-----------------------------------------------------|--|--|
|       |          |            |                                                                                                    |                                                                                                    |                                                     |  |  |
| 6     | ПА       | PA         | ΜΕΤΡΟΙ ΖΩΝΗΣ 3                                                                                                    |                                                                                                    |                                                     |  |  |
| 6     | 0        | P١         | ΘΜΙΣΗ ΘΕΡΜΟΚΡΑΣΙΑΣ                                                                                                    |                                                                                                    |                                                     |  |  |
| 6     | 0        | 2          | Θ ρυθμισης Ζ3                                                                                                    | από 35 έως 85°C                                                                                                    | 70                                                  |  |  |
| 6     | 2        | P٦         | ΘΜΙΣΕΙΣ ΖΩΝΗΣ3                                                                                                    |                                                                                                    |                                                     |  |  |
| 6     | 2        | 1          | Επιλογή βασικού τύπου<br>θερμορύθμισης ανάλογα με τα<br>συνδεδεμένα περιφερειακά<br>Για να ενεργοποιήσετε τη<br>θερμορύθμιση, πιέστε το<br>πλήκτρο SRA. Στην οθόνη<br>ανάβει το σύμβολο SRA                                                                                                    | 0 = Σταθερή Θ<br>προσαγωγής<br>1 = Αξεσουάρ On/Off<br>2 = Αισθητήρας<br>Χώρου μόνο<br>3 = Εξωτερικός<br>αισθητήρας μόνο<br>4 = Αισθητήρας<br>Χώρου + Εξωτερικός<br>αισθητήρας                                                                                                    | 1                                                   |  |  |
| 6     | 2        | 2          | Καμπύλη Αερμορύθυμσης                                                                                                    | από 1.0 έως 3.5                                                                                                    | 15                                                  |  |  |
|       |          |            | οκεπε παραμετρος 422<br>Σε περίπτωση χρήσης του εξωτ<br>λέβητας υπολογίζει την πιο κατα<br>εξόδου λαμβάνοντας υπόψη τη<br>και τον τύπο της εγκατάστασης.<br>Ο τύπος καμπύλης πρέπει να επ<br>τον τύπο σώματος της εγκατάστ                                                                                                    | ερικού αισθητήρα, ο<br>άλληλη θερμοκρασία<br>ν εξωτερική θερμοκρας<br>ιλεχθεί σε συνάρτηση μ<br>τασης και τη μόνωση τη                                                                                                    | τία<br>ε<br>ς                                       |  |  |
|       | -        | -          | κατοικιας.                                                                                                    |                                                                                                    |                                                     |  |  |
| 0     | 2        | 3          | Για να προσαρμόσετε τη θερμικ<br>της εγκατάστασης μπορείτε να<br>την καμπύλη, κατά τέτοιον τρόπ<br>την υπολογισμένη θερμοκρασία<br>τη θερμοκρασία περιβάλλοντος<br>Μπαίνοντας στην παράμετρο<br>τον επιλογέα <b>4</b> , η καμπύλη μπι<br>παράλληλα όπως φαίνεται στο<br>Η τιμή μετατόπισης μπορεί να δ<br>Από -14 έως +14 για συσκευές υ<br>Κάθε βήμα αντιστοιχεί σε έναν<br>Θερμοκρασίας προσαγωγής σύ<br>σημείου ορισμού. | απο - 14 εως + 14<br>ή καμπύλη στις απαιτής<br>μετατοπίσετε παράλληλ<br>το ώστε να τροποποιήσε<br>α εξόδου και κατά συνέπ<br>,<br>αυτή ή στρέφοντας<br>ορεί να μετατοπιστεί<br>ο παρακάτω σχήμα<br>ιαβαστεί στην οθόνη.<br>ψηλής θερμοκρασίας.<br>1 C αύξησης/μείωσης τη<br>μφωνα με την τιμή του | 0<br><i>Σ</i> εις<br>α<br>:τε<br><i>τ</i> εια<br>)ς |  |  |
| б     | 2        | 4          | Αναλογία επιρροής Χώρου από 0 έως + 20 20<br>εάν η ρύθμιση = 0, η θερμοκρασία του αισθητήρα<br>περιβάλλοντος που μετρήθηκε δεν επηρεάζει τον<br>υπολογισμό της ρύθμισης.<br>Εάν η ρύθμιση = 20, η θερμοκρασία που μετρήθηκε έχει<br>μένιστη επιοροή στη ούθμιση                                                                                                    |                                                                                                    |                                                     |  |  |
| 6     | 2        | 5          | Ρύθμιση μέγιστης<br>θερμοκρασίας θέρμανσης<br>περιοχής 3                                                                                                    | από 35 έως + 82°C                                                                                                    | 82                                                  |  |  |
| 6     | 2        | 6          | Ρύθμιση ελάχιστης<br>θερμοκρασίας θέρμανσης<br>περιοχής3                                                                                                    | από 35 έως + 82°C                                                                                                    | 40                                                  |  |  |
| 6     | 3        | ΔΙ         | ΑΓΝΩΣΤΙΚΑ ΖΩΝΗΣ 3                                                                                                    |                                                                                                    |                                                     |  |  |
| 6     | 3        | 4          | Αίτημα θέρμανσης Ζ2                                                                                                    | 0 = OFF<br>1 = ON                                                                                                    |                                                     |  |  |

| menu | sub-menu | parameter | description | value | default | setings |
|------|----------|-----------|-------------|-------|---------|---------|
|      |          |           |             |       |         |         |

| 6 | ZC | ZONE 3 PARAMETER |                                                                                          |                                  |       |  |
|---|----|------------------|------------------------------------------------------------------------------------------|----------------------------------|-------|--|
| 6 | 0  | ZC               | ONE 3 TEMPERATURE SETTI                                                                  | NG                               |       |  |
| 6 | 0  | 2                | Fix temperature central heating                                                          | from 35 to 82 (°C)               | 70    |  |
|   |    |                  | To set only with Fixed Flow Ten                                                          | nperaure of Thermoreguld         | ation |  |
|   |    |                  | (see 621)                                                                                | -                                |       |  |
| 6 | 2  | ZC               | ONE 3 SETTING                                                                            |                                  |       |  |
| 6 | 2  | 1                | Select Type of                                                                           | 0 = Fixed Flow                   | 1     |  |
|   |    |                  | Thermoregulation                                                                         | Temperature                      |       |  |
|   |    |                  |                                                                                          | 1 = Basic Thermoreg.             |       |  |
|   |    |                  | To enabled thermoregulation                                                              | 2 = Room sensor                  |       |  |
|   |    |                  | press SRA button.                                                                        | 3 = Outdoor Temp.                |       |  |
|   |    |                  |                                                                                          | 4 = Room sensor +                |       |  |
|   |    |                  |                                                                                          | outdoor Temp.                    |       |  |
| 6 | 2  | 2                | Zone 3 Slope                                                                             | from 1.0 to 3.5                  | 1.5   |  |
|   |    |                  | See parameter 622                                                                        |                                  |       |  |
|   |    |                  | Only enabled when an outdoo                                                              | or sensor is installed           |       |  |
|   |    |                  | When an outdoor sensor is u                                                              | ised, the boiler calculates      | s the |  |
|   |    |                  | most suitable delivery temper                                                            | ature, taking into accoun        | t the |  |
|   |    |                  | outside temperature and type                                                             | e of system. The type of c       | urve  |  |
|   |    |                  | should be selected in corres                                                             | pondence with the proje          | ected |  |
|   |    |                  | temperature of the system and                                                            | d the nature of the dispers      | sions |  |
|   |    |                  | present in the structure. For h                                                          | ign-temperature systems,         | one   |  |
| 6 | ſ  | 2                | Darallal curves depicted below in                                                        | from 14 to 1 14 (°C)             | 0     |  |
| 0 | 2  | 3                | Offset                                                                                   | 110111 - 1410 + 14(C)            | 0     |  |
|   |    |                  | To adapt the heating curve to                                                            | the system requirements.         | shift |  |
|   |    |                  | the curve in parallel so that the                                                        | e calculated flow tempera        | ture  |  |
|   |    |                  | is modified, in addition to the i                                                        | room temperature.                |       |  |
|   |    |                  | By accessing this parameter or                                                           | turning the knob <b>4</b> the cu | irve  |  |
|   |    |                  | can be shifted in a parallel manner as indicated in the figure                           |                                  |       |  |
|   |    |                  | - from $-14$ to $+14^{\circ}$ C (high temperature)                                       |                                  |       |  |
|   |    |                  | Each step represents a flow temperature increase/ decrease                               |                                  |       |  |
|   |    |                  | of 1°C in relation to the set-poi                                                        | nt value.                        |       |  |
| 6 | 2  | 4                | Room sensor Influence                                                                    | from 0 to 20                     | 20    |  |
|   |    |                  | to calculate the set-                                                                    |                                  |       |  |
|   |    |                  | point temperature -                                                                      |                                  |       |  |
|   |    |                  | Inermoregulation enabled-                                                                |                                  |       |  |
|   |    |                  | If setted = 0 the room temperature doesn't influence the                                 |                                  |       |  |
|   |    |                  | calculation of the set-point.<br>If setted $= 20$ , the room temperature has the maximum |                                  |       |  |
|   |    |                  | influence to calculate the set-r                                                         | nperature nus the muxi<br>point  | mun   |  |
|   |    |                  | - only active when the BUS dev                                                           | vice is connected                |       |  |
| 6 | 2  | 5                | Maximum Central Heating                                                                  | from 35 to 82 °C                 | 82    |  |
|   |    |                  | Temperature Zone 2                                                                       |                                  |       |  |
| 6 | 2  | 6                | Minimum Central Heating                                                                  | from 35 to 82 °C                 | 40    |  |
|   |    |                  | Temperature Zone 2                                                                       |                                  |       |  |
| 6 | 3  | D                | AGNOSTICS                                                                                |                                  |       |  |
| 6 | 3  | 4                | Heat Request Zone 2                                                                      | 0 = OFF                          |       |  |
|   |    |                  |                                                                                          | 1 = ON                           |       |  |

εργοσταταική ρύθμιση

|    |     | v        |           |      |
|----|-----|----------|-----------|------|
|    | .,  | <u>d</u> |           |      |
| ċ, | 8   | S        |           |      |
| 2  | 3no | , jo     |           |      |
| Ъ  | 5   | рш       | περιγραφή | τιμή |

| 8      | ΠΑΡΑΜΕΤΡΟΙ ΤΕΧΝΙΚΗΣ ΥΠΟΣΤΗΡΙΞΗΣ |                                                  |                                                                                      |                               |     |     |
|--------|---------------------------------|--------------------------------------------------|--------------------------------------------------------------------------------------|-------------------------------|-----|-----|
| 8      | 1                               | ΣΤΑΤΙΣΤΙΚΆ                                       |                                                                                      |                               |     |     |
| 8      | 1                               | 0                                                | Ο Ώρες καυστήρα ΟΝ ΚΘ (h x10)                                                        |                               |     |     |
| 8      | 1                               | 1                                                | Ώρες καυστήρα ΟΝ ΖΝΧ (h x1                                                           | 0)                            |     |     |
| 8      | 1                               | 2                                                | Αρ. σφαλμάτων φλόγας (n x10                                                          | )                             |     |     |
| 8      | 1                               | 3                                                | Αρ. κύκλων έναυσης (n x10)                                                           |                               |     |     |
| 8      | 1                               | 4                                                | Μέση διάρκεια ζήτησης θέρμα                                                          | ανσης                         |     |     |
| 8      | 2                               | ۷.                                               | EBHTA8                                                                               |                               |     |     |
| 8      | 2                               | 0                                                | Επίπεδο ούθμισης καυστήρα                                                            | 0-165 mA                      |     |     |
|        | [                               |                                                  | Μετρήστε το mA στο ρυθμιστή                                                          | της                           |     |     |
| 8      | 2                               | 1                                                | Κατάσταση ανεμιστήρα                                                                 | 0 = OFF                       |     |     |
|        |                                 |                                                  |                                                                                      | 1 = ON                        |     |     |
| 8      | 2                               | 3                                                | Ταχύτητα αντλίας                                                                     | 0 = OFF                       |     |     |
|        |                                 |                                                  |                                                                                      | 1 = χαμηλή                    |     |     |
|        | -                               |                                                  | 01 0.2015 1                                                                          | $2 = 0\psi\eta\lambda\eta$    | ,   |     |
| 8      | 2                               | 4                                                | Θέση βαλβιοας εκτροπης                                                               | 0 = Ζεστο νερ<br>1 = Κεντοικό | 0   |     |
|        |                                 |                                                  |                                                                                      | θέομανση                      |     |     |
| 8      | 2                               | 5                                                | Ρυθυός ορής ΖΝΧ Ι/min                                                                |                               |     |     |
| 8      | 2                               | 6                                                | Κατάσταση πιεζοστάτη                                                                 | 0 = Ανοικτός                  |     |     |
|        |                                 |                                                  | καυσαερίων                                                                           | 1 = κλειστός                  |     |     |
| 8      | 2                               | 8                                                | <b>Β</b> Ισχύς αερίου                                                                |                               |     |     |
| 8      | 3                               | Θ                                                | ΕΡΜΟΚΡΑΣΙΑ ΛΕΒΗΤΑ                                                                    |                               |     |     |
| 8      | 3                               | 0                                                | Ρυθμισμένη θερμοκρασία ΚΘ                                                            |                               |     |     |
| 8      | 3                               | 1                                                | Θ κατάθλιψης ΚΘ                                                                      |                               |     |     |
| 8      | 3                               | 2                                                | Θ επιστροφής ΚΘ                                                                      |                               |     |     |
| 8      | 3                               | 3                                                | Θ ροής ZNX                                                                           |                               |     |     |
| 8      | 3                               | 5                                                | Εξωτερική θερμοκρασία                                                                |                               |     |     |
|        |                                 |                                                  | Μόνο με συνδεμένο εξωτερικό                                                          | αισθητήρα                     |     |     |
| 8      | 4                               | H                                                | ΛΙΑΚΟΣ & ΜΠΟΪΛΕΡ                                                                     |                               |     |     |
| 8      | 4                               | 2                                                | Θ εισόδου ΖΝΧ                                                                        |                               |     |     |
|        |                                 |                                                  | Επίδειξη μόνο με Ηλιακό κιτ ή κιτ εξ                                                 | ξωτερικού κυλίνδρ             | 000 |     |
| -      | -                               |                                                  | ουνοεμενα                                                                            |                               |     |     |
| 8      | 5                               | Σt                                               |                                                                                      | ( ) ( )                       |     | - 1 |
| 8      | 5                               | 0                                                | Μηνες για την επομενη                                                                | απο 0 εως 60                  |     | 24  |
|        |                                 |                                                  | ουντηρηση (μηνες)                                                                    |                               |     |     |
|        |                                 |                                                  | Αν οριστει, ο Λεβητας θα οειζει οτι ειναι η ωρα να καλέσετε<br>τεχνικό για συντήρηση |                               |     |     |
| 8      | 5                               | 1                                                | Ημέρες για συντήρηση                                                                 | 0 = OFF                       | 0   |     |
|        |                                 |                                                  | ενεργές                                                                              | 1 =ON                         |     |     |
| 8      | 5                               | 2                                                | Επανεκ. προειδοπ.                                                                    | Μηδενισμός                    |     |     |
|        |                                 |                                                  | συντήρησ.                                                                            | $OK = v\alpha i$              |     |     |
|        |                                 |                                                  |                                                                                      | ESC = OXI                     |     |     |
| 0      | F                               | л                                                | για απαλοιφή της συμρουλης γι<br>Έκδοση Hardware ηλεκτοοιικ                          | α συντηρηση<br>ής πλακέτας    |     |     |
| 0<br>0 | 5                               | 5                                                | Έκδοση λονισμικού ηλεκτοου                                                           | κής πλακέτας                  |     |     |
| 0      | <b>_</b>                        | <b>ο</b> εκούοι πογισμικού ηλεκτρονικής πλακετάς |                                                                                      |                               |     |     |

| nu  | -menu | ameter |             |       | ault | ngs    |
|-----|-------|--------|-------------|-------|------|--------|
| mei | dus   | parë   | description | value | defa | settin |

| 8 | SE          | SERVICE PARAMETERS |                                                                      |                                   |    |  |
|---|-------------|--------------------|----------------------------------------------------------------------|-----------------------------------|----|--|
| 8 | 1           | S٦                 | TATISTICHE                                                           |                                   |    |  |
| 8 | 1           | 0                  | Hours Burner On (Central Heating) (XXh)                              |                                   |    |  |
| 8 | 1           | 1                  | Hours Burner On (Domestic H                                          | Hot Water) (XXh)                  |    |  |
| 8 | 1           | 2                  | Number of Flame Faults                                               |                                   |    |  |
| 8 | 1           | 3                  | Numbeer of ignition Cycles                                           |                                   |    |  |
| 8 | 1           | 4                  | Heat request Duration                                                |                                   |    |  |
| 8 | 2           | BC                 | DILER                                                                |                                   |    |  |
| 8 | 2           | 0                  | Modulation Rate                                                      | from 0 tp 165 (mA)                |    |  |
| 8 | 2           | 1                  | Fan Status                                                           | 0 = OFF                           |    |  |
|   |             |                    |                                                                      | 1 = ON                            |    |  |
| 8 | 2           | 3                  | Pump speed                                                           | 0 = OFF                           |    |  |
|   |             |                    |                                                                      | 1 = Low speed                     |    |  |
| 0 | 2           | 4                  | Diverter value position                                              | 2 = High speed                    |    |  |
| 0 | 2           | 4                  | Diverter valve position                                              | 0 = 0.0.w.<br>1 = Central Heating |    |  |
| 8 | 2           | 5                  | D.H.W. Flow Rate (l/min)                                             | <b>y</b>                          |    |  |
| 8 | 2           | 6                  | Air Pressure Switch Status                                           | 0 = Open                          |    |  |
|   |             |                    | 1 = Closed                                                           |                                   |    |  |
| 8 | 2           | 8                  | Gas Power (kW)                                                       |                                   |    |  |
| 8 | 3           | B                  | OILER TEMPERTURE                                                     |                                   |    |  |
| 8 | 3           | 0                  | Set temperature Central Heating(°C)                                  |                                   |    |  |
| 8 | 3           | 1                  | Flow Heating temperature (°C)                                        |                                   |    |  |
| 8 | 3           | 2                  | Return Heating temperature                                           | (°C)                              |    |  |
| 8 | 3           | 3                  | Domestic Hot Water Tempera                                           | ature (°)                         |    |  |
| 8 | 3           | 5                  | Outdoor temperature (%)                                              |                                   |    |  |
|   |             |                    | Only with external sensor con                                        | nected                            |    |  |
| 8 | 4           | SC                 | DLAR & STORAGE                                                       |                                   |    |  |
| 8 | 4           | 2                  | D.H.W. Inlet Temperature (°C)                                        |                                   |    |  |
|   |             |                    | Display only with Solar Kit or external                              | storage Kit                       |    |  |
| 8 | 5           | SE                 | SERVICE                                                              |                                   |    |  |
| 8 | 5           | 0                  | Months to next                                                       | from 0 to 60 (month)              | 24 |  |
|   | maintenance |                    |                                                                      |                                   |    |  |
|   |             |                    | If setted the boiler will display that is time to call the installer |                                   |    |  |
|   | _           |                    | for maintenance                                                      | 0.055.4.01                        |    |  |
| 8 | 5           | 1                  | Enable Maintenance advice                                            | U = OFF - 1 = ON                  | 0  |  |
| 8 | 5           | 2                  | Maintenance Warning Reset   Reset? OK= Yes Esc<br>= No               |                                   |    |  |
|   |             |                    | to erase the advice for mainter                                      | nance                             |    |  |
| 8 | 5           | 4                  | P.C.B Hardware version                                               |                                   |    |  |
| 8 | 5           | 5                  | P.C.B Software version                                               |                                   |    |  |

| μενού | υπομενού | ο<br>δ<br>α<br>μα<br>φή<br>περιγραφή | τιμή | spycorooloten<br>o'Aucr |
|-------|----------|--------------------------------------|------|-------------------------|
| 8     | 6        | ΙΣΤΟΡΙΚΟ ΣΦΑΛΜΑΤΩΝ                   |      |                         |

| 8 | 6 | 0 | Τελευταία 10 σφάλματα                                                                                                    | από Err 0 έως Err 9                                                                                                    |     |
|---|---|---|----------------------------------------------------------------------------------------------------|----------------------------------------------------------------------------------------------------|-----|
|   |   |   | Η παράμετρος επιτρέπει την απεικά<br>σφαλμάτων του λέβητα δείχνοντας<br>Πηγαίνοντας στην παράμετρο, απε<br>σφάλματα που διαπιστώθηκαν από<br>ριθμό Err 9.<br>Για κάθε σφάλμα απεικονίζεται διασ<br>Err 0 : αριθμός σφάλματος<br>108 : κωδικός σφάλματος<br>/ : ημέρα και μήνας(*)<br>: έτος (*)<br>(*) = μόνο με τον ορισμό ημερο | όνιση των τελευταίων 10<br>; μέρα, μήνα και έτος.<br>ικονίζονται διαδοχικά τα<br>ό τον αριθμό Err 0 έως τον<br>δοχικά:<br>μηνίας στο μενού ΧΡΟΝ | ΙΟΥ |
| 8 | 6 | 1 | Επαναφορά λίστας<br>σφαλμάτων                                                                                                    | Επανεκκίνηση;<br>ΟΚ=Ναι, esc= Όχι                                                                                                    |     |

| ΜΕΝΟΥ ΤΙΜΕ<br>(Ανεγεργό με συνδεμένο γειοιστήριο αποστάσεως)                                                                      |                             |  |  |  |  |  |
|----------------------------------------------------------------------------------------------------|-----------------------------|--|--|--|--|--|
| HOUR - πιέστε το πλήκτρο ΜΕΝU/ΟΚ και γυρίζοντας τον επιλογέα<br>4 επιλέγετε την ώρα.                                              |                             |  |  |  |  |  |
| <b>DATE</b> - πιέστε το πλήκτρο MENU/OK                                                                                           |                             |  |  |  |  |  |
| DAY - πιέστε το πλήκτρο MENU/OK και γυ<br>4 επιλέγετε την ημέρα                                                                   | ρίζοντας τον επιλογέα       |  |  |  |  |  |
| MONTH - πιέστε το πλήκτρο MENU/OK κ<br>επιλογέα 4 επιλέγετε τον μήνα                                                              | αι γυρίζοντας τον           |  |  |  |  |  |
| YEAR - πιέστε το πλήκτρο MENU/OK και<br>επιλογέα 4 επιλέγετε το έτος                                                              | γυρίζοντας τον              |  |  |  |  |  |
| <b>ΤΙΜΕR</b> - πιέστε το πλήκτρο ΜΕΝU/ΟΚ και γυμ<br>4 επιλέγετε τα προκαθορισμένα προγράμματ                                      | οίζοντας τον επιλογέα<br>Γα |  |  |  |  |  |
| PROG1 -<br>προκαθορισμένο πρόγραμμα 1                                                                                             | 06:00 -22:00                |  |  |  |  |  |
| PROG2         06:00 - 8:00           προκαθορισμένο πρόγραμμα 2         12:00 - 14:00           17:00 - 2:00         17:00 - 2:00 |                             |  |  |  |  |  |
| PROG3         06:00 - 8:00           προκαθορισμένο πρόγραμμα 3         16:00 - 2:00                                              |                             |  |  |  |  |  |

Πιέστε το πλήκτρο ΜΕΝU/ΟΚ για επιβεβαιώσετε την επιλογή. Πίεστε το πλήκτρο ESC να να επανέλθετε στην κανονική οθόνη.

| astp-menu<br>astp-menu<br>description value | dafault<br>setings |
|---------------------------------------------|--------------------|
|---------------------------------------------|--------------------|

| 8 | 6 | EF | ROR HISTORY                                                                                                    |                                                                                                    |                                |
|---|---|----|----------------------------------------------------------------------------------------------------|----------------------------------------------------------------------------------------------------|--------------------------------|
| 8 | 6 | 0  | Last 10 errors                                                                                                    | from Err to Err9                                                                                                    |                                |
|   |   |    | This parameter makes it poss<br>shown by the boiler as well as<br>year. Access the parameter to b<br>from number Err 0 to number b<br>The following data is shown<br>error:<br>Err 0 : error number<br>1 08 : error code<br>/ : day and month (*)<br>: year (*)<br>(*) = only with the date set in t | sible to see the last 10 e<br>the relevant day, month<br>pring up the sequence of e<br>Fr 9.<br>in a sequence for each si<br>he TIME menu | rrors<br>and<br>rrors<br>ingle |
| 8 | 6 | 1  | Reset Error List                                                                                                    | Reset?                                                                                                    |                                |
|   |   |    |                                                                                                    | Ok=Yes                                                                                                    |                                |
|   |   |    |                                                                                                    | Esc=No                                                                                                    |                                |

| MENU TIME<br>(Not active with Remote Control connected)                  |                                                                           |  |  |  |  |  |
|--------------------------------------------------------------------------|---------------------------------------------------------------------------|--|--|--|--|--|
| HOUR - press the MENU/OK button and turning select the hour              | HOUR - press the MENU/OK button and turning the knob 4 to select the hour |  |  |  |  |  |
| DATE - press the MENU/OK button                                          |                                                                           |  |  |  |  |  |
| DAY - press the MENU/OK button and turning select the day                | the knob 4 to                                                             |  |  |  |  |  |
| <b>MONTH</b> - press the MENU/OK button and tue<br>4 to select the month | rning the knob                                                            |  |  |  |  |  |
| YEAR - press the MENU/OK button and turning to select the year           | ng the knob 4                                                             |  |  |  |  |  |
| TIMER - press the MENU/OK button and turning<br>select the pre-set Timer | the knob 4 to                                                             |  |  |  |  |  |
| PROG1 - 06:00 - 22:00                                                    |                                                                           |  |  |  |  |  |
| PROG2<br>Pre-set program 2                                               | 06:00 - 08:00<br>12:00 - 14:00<br>17:00 - 22:00                           |  |  |  |  |  |
| PROG3<br>Pre-set program 3                                               | 06:00 - 08:00<br>16:00 - 22:00                                            |  |  |  |  |  |

*Press the MENU/OK button* to confirm the selection. Press the ESC button to restore the normal display screen.